# Transformer Návod na obsluhu TF201

### Nabíjanie batérií

Ak mienite využívať napájanie batériami, pred dlhou cestou sa presvedčte, že tieto batérie, ako aj náhradné batérie sú úplne nabité. Zapamätajte si, že sieťovým adaptérom nabíjate batérie počas doby jeho pripojenia k sieti a k počítaču. Uvedomte si, že nabiť batériu počas doby, kedy sa Transformer používa trvá dlhšiu dobu.

Pred prvým použitím a pri každom vybití nezabudnite batériu úplne nabiť (8 hodín a viac), čím predĺžite jej životnosť. Batéria dosiahne svoju maximálnu kapacitu po niekoľkých cykloch úplného nabitia a vybitia.

### Upozornenia pre používanie na palubách lietadiel

Ak si želáte svoj Transformer používať na palube lietadla, spojte sa so zastúpením leteckej spoločnosti. Väčšina leteckých spoločností má zavedené obmedzenia týkajúce sa používania elektronických zariadení. Väčšina leteckých spoločností povolí používanie elektronických zariadení v čase medzi vzletom a pristávaním, avšak nie počas vzletu a pristávania.

| ጠ |  |
|---|--|
| 5 |  |

Existujú tri hlavné typy zariadení bezpečnosti letísk: Röntgenové zariadenia (používané v prípade položiek umiestnených na prepravných pásoch), magnetické detektory (používané v prípade osôb prechádzajúcich bezpečnostnou kontrolou) a magnetické snímače (príručné zariadenia používané v prípade ľudí alebo jednotlivých položiek). Váš Transformer môže prejsť cez röntgenové prístroje pre pasažierov na letisku. Váš Transformer však nesmie prejsť cez magnetické detektory alebo prechádzať kontrolou pomocou magnetických paličiek.

## Obsah

| Nabíjanie batérií1                                        |
|-----------------------------------------------------------|
| Upozornenia pre používanie na palubách lietadiel          |
| Obsah 2                                                   |
| Obsah balenia4                                            |
| Váš Transformer5                                          |
| Nabíjanie Transformer                                     |
| Mobilná dokovacia stanica pre vaše zariadenie Transformer |
| (voliteľná)                                               |
| Používanie touchpadu11                                    |
| Špeciálne funkcie klávesnice12                            |
| Dokovanie zariadenia Transformer14                        |
| Odomknutie zariadenia Transformer15                       |
| Nabíjanie zariadenia Transformer v dokovacej stanici16    |
| Základy17                                                 |
| Odomknutie zariadenia Transformer17                       |
| Rýchly režim fotoaparátu17                                |
| Úvodná obrazovka18                                        |
| Spúšťací panel ASUS19                                     |
| Zobrazenia na celú obrazovku20                            |
| Ovládanie pomocou dotykového panela                       |
| Správa aplikácií23                                        |
| Správca úloh26                                            |
| Správca súborov27                                         |
| Market (Obchod)                                           |
| Nastavenia31                                              |
| Riadenie napájania34                                      |
| ASUS Battery (Batéria ASUS)34                             |
| Hudba                                                     |
| Obrázok                                                   |
| Galéria                                                   |
| Fotoaparát40                                              |

| Pošta   |                                                      | 42 |
|---------|------------------------------------------------------|----|
|         | Poslať E-mail                                        | 42 |
|         | Gmail                                                | 44 |
| Čítanie | 2                                                    | 45 |
|         | MyLibrary                                            | 45 |
| Stanov  | venie polohy                                         | 48 |
|         | Miesta a Mapy                                        | 48 |
| Dokur   | nentovanie                                           | 49 |
|         | Polaris® Office                                      | 49 |
| Zdieľa  | nie                                                  | 53 |
|         | MyNet                                                | 53 |
|         | MyCloud                                              | 56 |
|         | App Locker (Zámok aplikácie)                         | 64 |
|         | App Backup (Zálohovanie aplikácií)                   | 65 |
| Superl  | Note                                                 | 67 |
| ASUSI   | Pad PC Suite (v PC)                                  | 72 |
|         | MyDesktop PC Server                                  | 72 |
|         | ASUS Webstorage                                      | 72 |
|         | ASUS Sync                                            | 73 |
| Vyhlás  | enia a bezpečnostné prehlásenia                      | 75 |
|         | Prehlásenie Amerického federálneho výboru pre        |    |
|         | telekomunikácie (FCC)                                | 75 |
|         | Informácie týkajúce sa vystaveniu vysokofrekvenčnému |    |
|         | rušeniu (SAR)                                        | 75 |
|         | IC predpisy                                          | 76 |
|         | Prehlásenie o expozícii na žiarenie IC               | 76 |
|         | Označenie CE                                         | 77 |
|         | Bezpečnostná požiadavka týkajúca sa napájania        | 77 |
|         | Služby na recykláciu/odovzdanie výrobkov ASUS        | 77 |
| Inform  | nácie o autorských právach                           | 79 |
| Obme    | dzenie zodpovednosti                                 | 79 |

## Obsah balenia

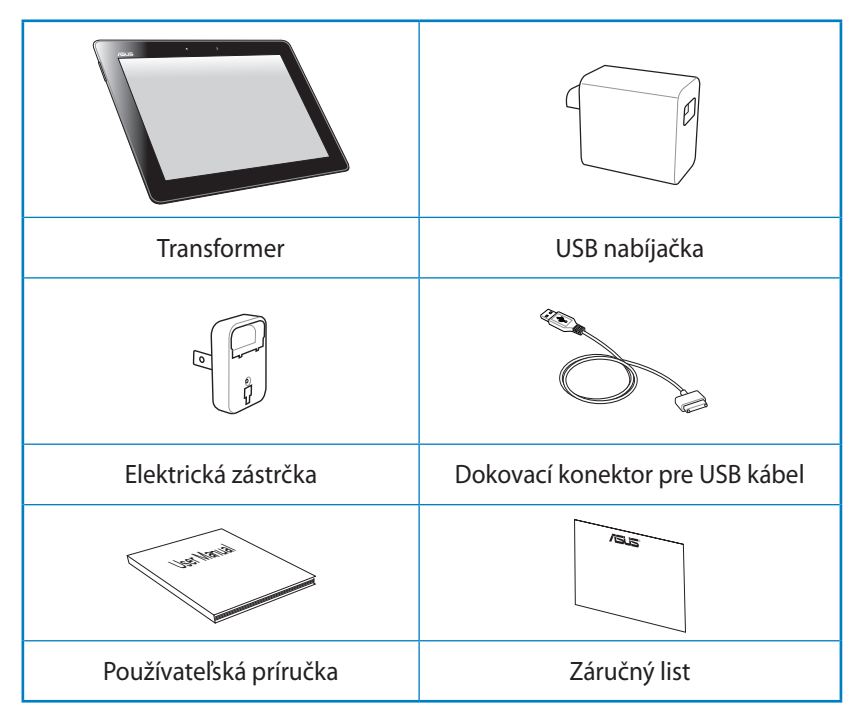

- Z
- Ak je poškodená alebo chýba ktorákoľvek položka, oznámte to svojmu predajcovi.
- Elektrická zástrčka, ktorá sa dodáva k vášmu Transformer, sa môže líšiť v závislosti od stenovej zásuvky, ktorá sa používa vo vašom regióne.

## Váš Transformer

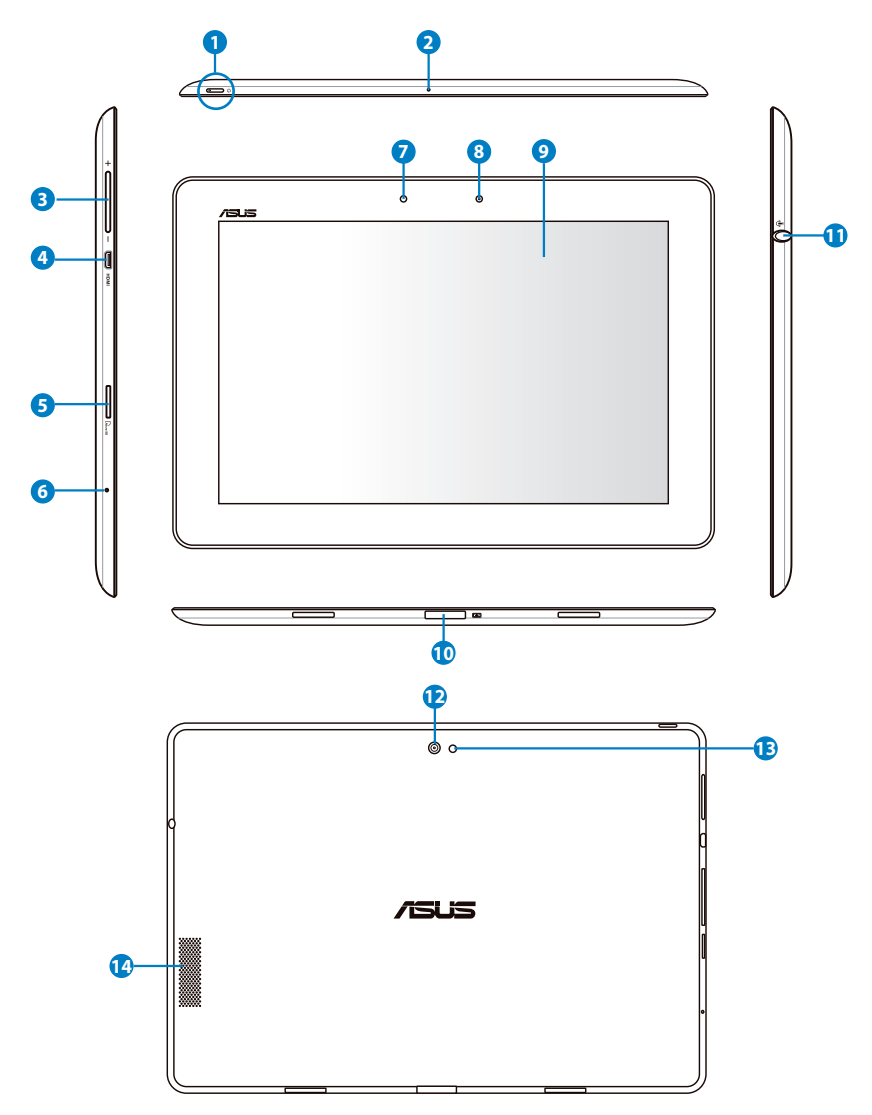

### Tlačidlo napájania

Tlačidlom napájania sa váš Transformer zapína a vypína. Transformer zapnite tak, že tlačidlo napájania podržíte stlačené na 1.5 sekundy. Keď je Transformer zapnuté, stlačením tlačidla napájania prepnite Transformer do režimu spánku alebo ho z režimu spánku zobuďte. Na zobrazenie dialógového okienka vypnutia musíte tlačidlo napájania podržať 0,5 sekundy alebo podržaním tlačidla napájania na 8 sekúnd môžete Transformer ihneď reštartovať.

#### Indikátor nabíjania batérie (dvojfarebný)

Stlmiť: Napájací adaptér nie je pripojený k Transformer. Zelená SVIETI: Nabitie batérie je do 100 % Oranžová SVIETI: Transformer je v stave nabíjania batérie.

### 2 Zabudovaný mikrofón

Zabudovaný mono mikrofón je možné používať počas video konferencií, na hlasové rozhovory alebo na jednoduché zvukové nahrávky.

#### Tlačidlo na ovládanie hlasitosti

Týmto tlačidlom sa zvyšuje alebo znižuje hlasitosť systému.

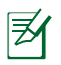

Ak chcete vykonať predvolenú funkciu Snímka obrazovky, súčasne stlačte tlačidlo Zníženie hlasitosti a vypínač.

#### 4 Port micro HDMI

Zasunutím micro HDMI kábla do tohto portu pripojte zariadenie s multimediálnym rozhraním s vysokým rozlíšením (HDMI).

#### Slot pre mikro SD kartu

Do tohto slotu vložte mikro SD kartu.

#### 6 Tlačidlo na resetovanie

Ak systém prestane reagovať, stlačte tlačidlo na resetovanie a reštartujte zariadenie Transformer.

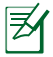

Núteným vypnutím systému môže dôjsť k strate údajov. Skontrolujte svoje údaje a presvedčte sa, že nedošlo k žiadnej strate údajov. Dôrazne vám odporúčame, aby ste dôležité údaje pravidelne zálohovali.

#### Svetelný snímač

Svetelný snímač zisťuje množstvo svetla v rámci vášho prostredia a automaticky nastaví jas panela displeja s cieľom lepšieho zobrazovania.

#### 8 Fotoaparát vstavaný na prednej strane

Vstavaným fotoaparátom môžete fotiť, natáčať video, robiť video konferencie a používať ho na ďalšie interaktívne činnosti.

#### Ootyková obrazovka

Pomocou dotykovej obrazovky môžete svoj Transformer ovládať všetkými desiatimi prstami.

#### Dokovací konektor

- To tohto portu zapojte napájací adaptér na napájanie vášho Transformer a nebíjanie vnútorného batériového modulu. Aby sa váš Transformer a batériový modul nepoškodili, vždy používajte tento napájací adaptér dodávaný spolu s týmto zariadením.
- Dokovací konektor zapojte do USB kábla do Transformer a ďalšieho systému (prenosný alebo stolný počítač) na prenos údajov.
- Transformer zapojte do mobilného dokovania pre rozšírené funkcie, vrátane klávesnice, dotykového panela a USB rozhrania.

#### Kombinovaný konektor pre výstup náhlavných slúchadiel/ vstup mikrofónu

Do kombinovanéo konektora (3,5 mm) sa zapája kábel pre zvukový výstup signálu Transformer do zosilnených reproduktorov alebo náhlavných slúchadiel. Po zapojení kábla do tohto konektora sa automaticky vypne vstavaný reproduktor.

Pokiaľ ide o funkciu vstupu z mikrofónu, konektor najlepšie podporuje mikrofón náhlavnej súpravy od spoločnosti ASUS.

### 😰 Vstavaný fotoaparát

Vstavaným fotoaparátom môžete fotiť, natáčať video, robiť video konferencie a používať ho na ďalšie interaktívne činnosti.

#### 13 LED blesk fotoaparátu

Blesk používajte na snímanie fotografií v prípade zlých svetelných podmienok, alebo ak nie je k dispozícii žiadne podsvietenie.

#### Gystém reproduktorov

Zabudovaný systém reproduktorov umožňuje počúvanie zvuku bez dodatočného príslušenstva. Funkcie zvuku sú riadené softvérovo.

## Nabíjanie Transformer

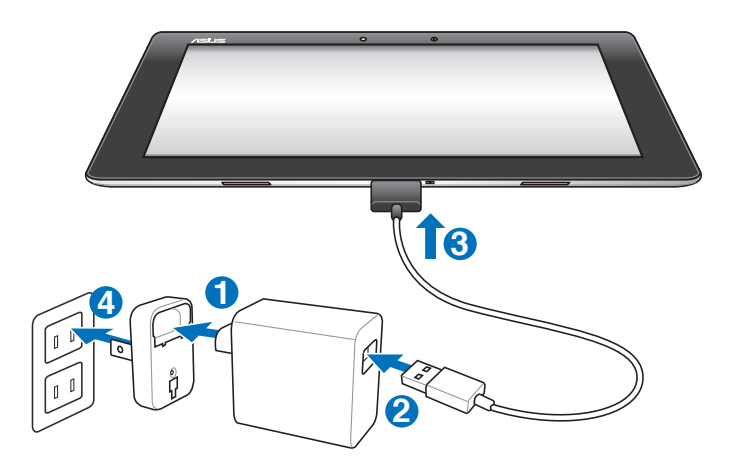

- ሙ
  - Používajte len napájací adaptér, ktorý je dodaný spolu s vašim zariadením. Používaním iných napájacích adaptérov sa môže vaše zariadenie poškodiť.
  - Použitie dodávaného sieťového adaptéra a USB kábla na zapojenie zariadenia Transformer do elektrickej zásuvky je najlepším spôsobom, ako nabíjať Transformer.
  - 40-kolíkový konektor USB kábla riadne zasuňte do zariadenia Transformer, aby bolo zaistené, že je dobre pripojený k napájaniu.
  - Rozsah vstupného napätia medzi stenovou zásuvkou a týmto adaptérom je 100 V – 240 V striedavý prúd a výstupné napätie tohto adaptéra je 15 V, 1,2 A.
- Aby sa predĺžila životnosť batérie, musí sa pri prvom použití Transformer nabíjať až 8 hodín a potom vždy, keď sa úplne vybije.
  - TF201 možno nabíjať pomocou USB portu počítača jedine v režime spánku (obrazovka je vypnutá) alebo v režime vypnutia.
  - Dokončenie nabíjania pomocou USB portu môže trvať dlhšiu dobu.
  - Ak počítač neposkytuje dostatočný výkon na nabíjanie zariadenia Transformer, použite elektrickú zásuvku.

## Mobilná dokovacia stanica pre vaše zariadenie Transformer (voliteľná)

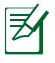

Mobilná dokovacia stanica pre zariadenie Transformer sa kupuje samostatne.

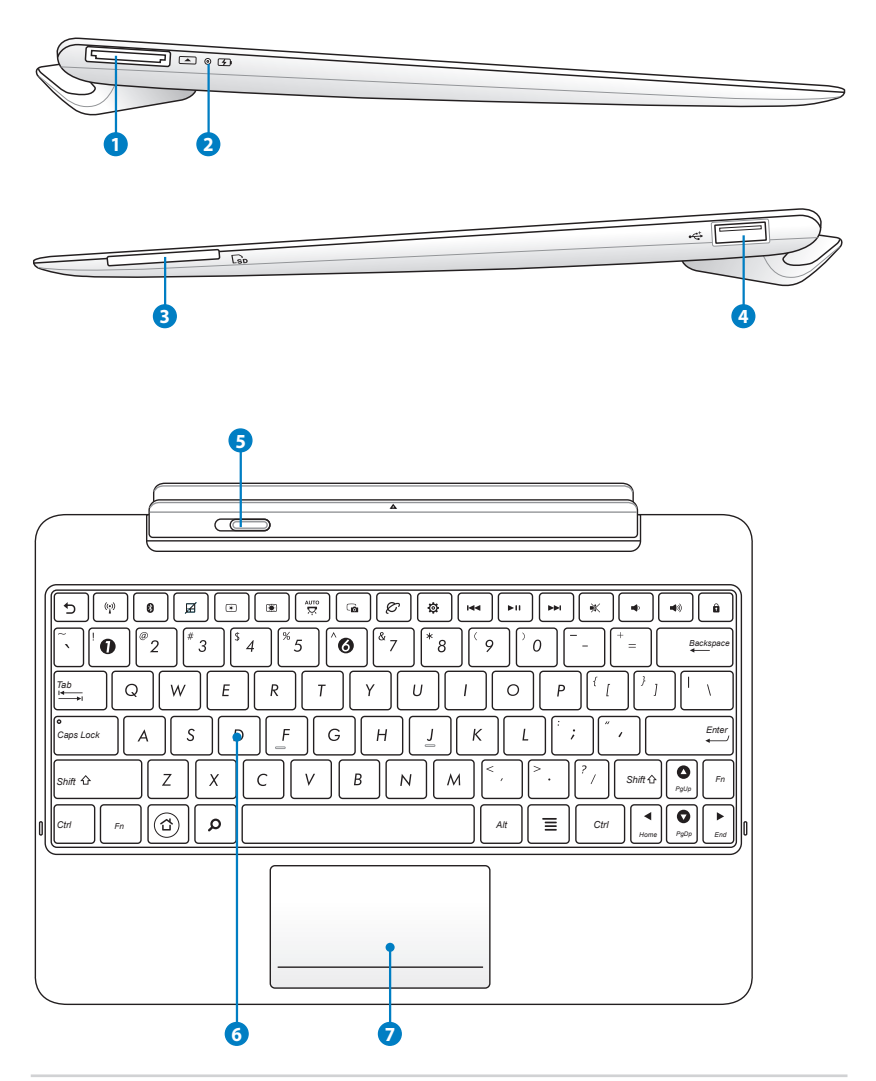

#### Dokovací konektor

- Sieťový adaptér zasuňte do tohto portu, napájajte tak svoje zariadenie Transformer a nabíjajte internú batériu. Aby ste zabránili poškodeniu zariadenia Transformer a batérie, vždy používajte dodávaný sieťový adaptér.
- Kvôli prenosu údajov pripojte dokovací konektor k USB káblu, k zariadeniu Transformer a k ďalšiemu systému (notebook alebo stolový počítač).

#### 2 Indikátor nabíjania batérie (dvojfarebný)

Stlmiť: Napájací adaptér nie je pripojený k mobilnému doku.

Zelená SVIETI: Nabitie batérie je do 95 %

Oranžová SVIETI: Mobilný dok je v stave nabíjania batérie.

#### Otvor pre pamäťovú kartu

Táto mobilná dokovacia stanica pre zariadenie Transformer má zabudovanú vysokorýchlostnú čítačku pamäťových kariet, ktorá dokáže pohodlným spôsobom čítať a zapisovať z/na mnoho typov pamäťových kariet flash.

#### USB port (2.0)

USB port (univerzálna sériová zbernica) je kompatibilný so zariadeniami s rozhraním USB 2.0 alebo USB 1.1, ako sú klávesnice, ukazovacie zariadenia, mechaniky flash diskov a mechaniky pevných diskov.

#### 5 Západka mobilnej dokovacej stanice

Posuňte západku mobilnej dokovacej stanice doľava, čím uvoľníte zariadenie Transformer z mobilnej dokovacej stanice.

#### 6 Klávesnica

Klávesnica poskytuje klávesy s pohodlným pohybom (hĺbka do akej je možné kláves stlačiť) a opierku na dlane oboch rúk.

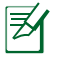

Typ klávesnice bude iný pre každú zemepisnú oblasť.

#### Touchpad a tlačidlá

Dolu vyznačená dotyková plocha sa môže používať na simulovanie ľavého a pravého tlačidla myši.

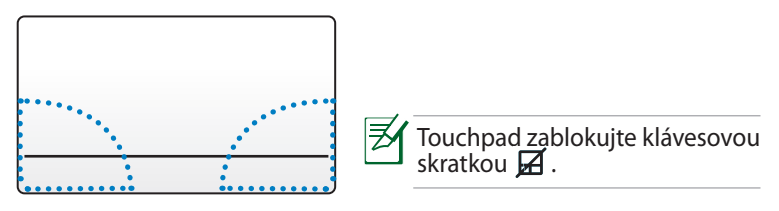

### Používanie touchpadu

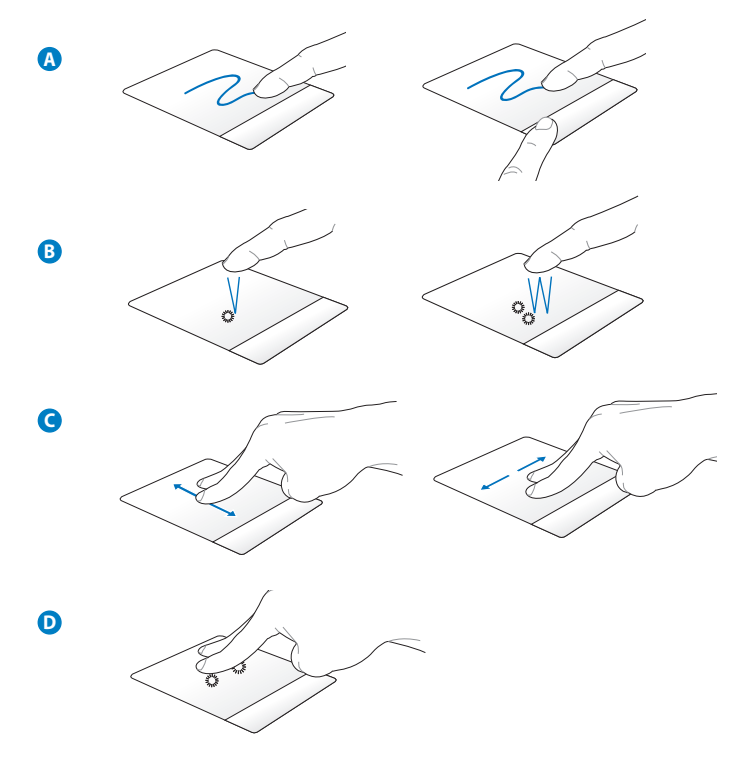

- A. Kurzorom pohybujte posúvaním prsta cez touchpad. Môžete tiež podržať ľavé tlačidlo a vybranú položku ťahajte posúvaním prsta.
- Jedným klepnutím vyberte položku. Položku spustite poklepaním dvakrát.
- C. Posúvaním dvoch prstov rolujte hore/dolu alebo posúvajte hore/dolu/ doľava/doprava.
- D. Vybranú položku podržte dvoma prstami.

## Špeciálne funkcie klávesnice

V nasledujúcom sú zadefinované skrátené príkazy na klávesnici mobilnej dokovacej stanice pre zariadenie Transformer. Niektoré príkazy majú samostatnú funkciu a niektoré je nutné skombinovať s funkčným klávesom <Fn>.

Z

Umiestnenia skrátených príkazov na funkčných klávesoch sa môžu líšiť v závislosti na modeli, avšak funkcie by mali byť rovnaké. Kedykoľvek umiestnenia skrátených príkazov nezodpovedajú návodu, používajte ikony.

Návrat na predchádzajúcu stránku.

(°<u>r</u>))

Zapína alebo vypína internú bezdrôtovú sieť LAN.

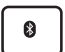

Zapína alebo vypína interné rozhranie bluetooth.

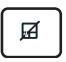

Zapína alebo vypína touchpad.

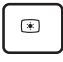

Znižuje jas displeja.

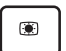

Zvyšuje jas displeja.

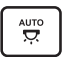

Zapína alebo vypína snímač okolitého osvetlenia.

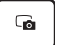

Nasníma obraz pracovnej plochy.

| Ø |
|---|
|   |

Spúšťa webový prehľadávač.

| ( ¢ ) |
|-------|
|-------|

Otvára obrazovku Nastavenia.

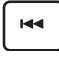

Pri prehrávaní hudby sa vráti na predchádzajúcu skladbu.

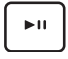

Spustí prehrávanie hudby z vášho zoznamu skladieb. Obnoví alebo pozastaví aktuálne prehrávanie hudby.

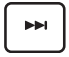

Počas prehrávania hudby dôjde k rýchlemu posunutiu dopredu, alebo k preskočeniu na nasledujúcu skladbu.

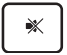

Stlmí reproduktor.

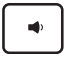

Znižuje hlasitosť reproduktora.

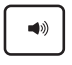

Zvyšuje hlasitosť reproduktora.

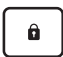

Uzamkne zariadenie Transformer a prepne ho do režimu spánku.

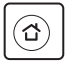

Používa sa na návrat na úvodnú obrazovku.

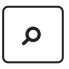

Používa sa na prezeranie obsahu v Transformer a na internetovej stránke.

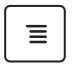

Používa sa na aktivovanie ponuky Vlastnosti a je rovnocenný s tlačidlom 🚺 alebo 📑 na obrazovke.

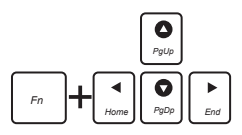

Stlačením klávesu <Fn> a klávesov so šípkami môžete rolovať nahor a nadol, alebo rolovať na začiatok alebo koniec dokumentov.

## Dokovanie zariadenia Transformer

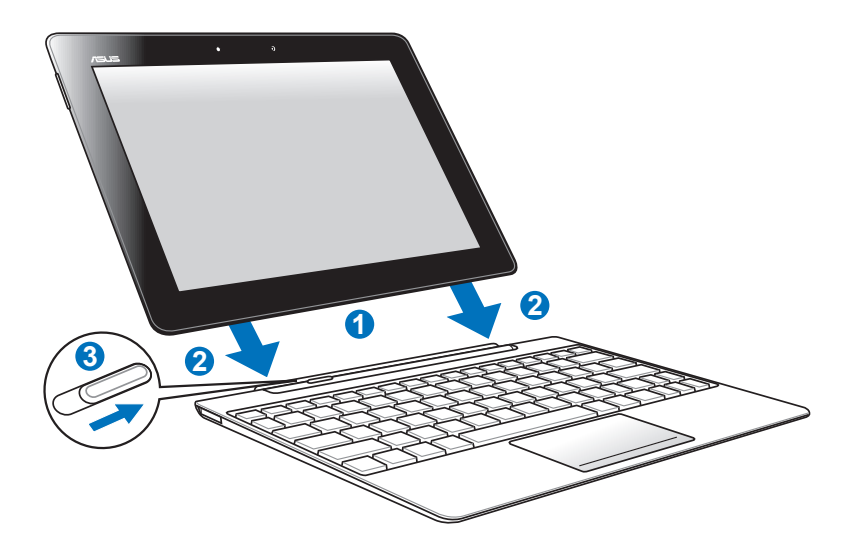

- 1. Zarovnajte zariadenie Transformer s mobilnou dokovacou stanicou.
- 2. Pevne zasuňte zariadenie Transformer do zásuvky, až kým nezacvakne v správnej polohe a kým zariadenie Transformer nebude správne osadené.
- 3. Západka sa musí posunúť úplne doprava.

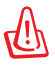

Po pripojení zariadenia Transformer do mobilnej dokovacej stanice nikdy zariadenie Transformer nezdvíhajte samostatne. Vždy zdvihnite celú zostavu držiac spodnú časť mobilnej dokovacej stanice.

## Odomknutie zariadenia Transformer

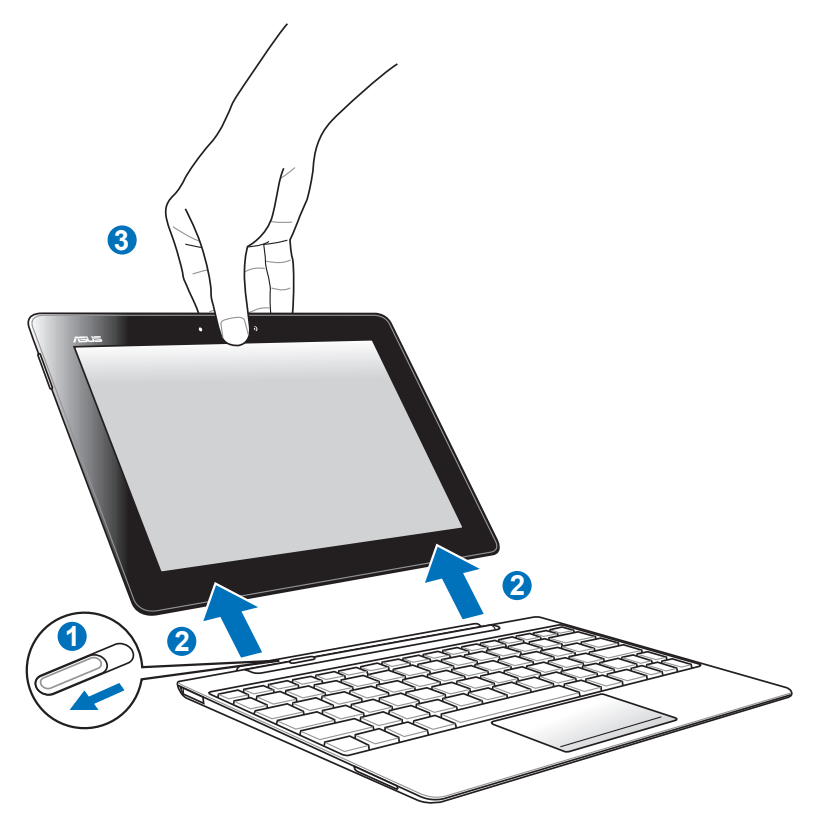

- 1. Jednou rukou posuňte západku doľava, uvoľnite zariadenie Transformer a zároveň stabilizujte mobilnú dokovaciu stanicu.
- 2. Druhou rukou vyberte zariadenie Transformer z mobilnej dokovacej stanice.

## Nabíjanie zariadenia Transformer v dokovacej stanici

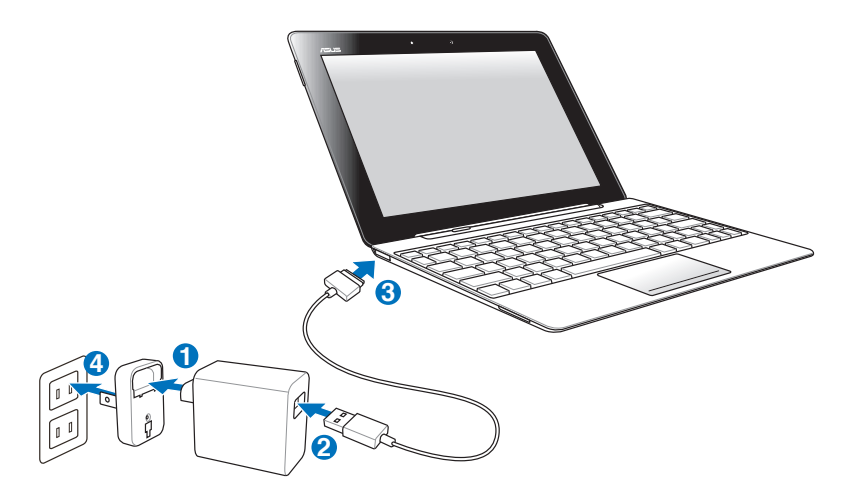

- Používajte len sieťový adaptér, ktorý je dodaný spolu s vaším zariadením. Používaním iného sieťového adaptéra sa môže vaše zariadenie poškodiť.
  - 40-kolíkový konektor USB kábla riadne zasuňte do zariadenia Transformer alebo dokovacieho zariadenia, aby bolo zaistené, že je dobre pripojený k napájaniu.
  - Rozsah vstupného napätia medzi elektrickou zásuvkou a týmto adaptérom je AC 100 V – 240 V a výstupné napätie tohto adaptéra je DC 15 V / 1,2 A.
- Ak chcete predĺžiť životnosť batérie, pri prvom použití zariadenia Transformer a pri každom úplnom vybité batérie nechajte batériu úplne nabiť počas doby až 8 hodín.
  - Zariadenie Transformer nemožno nabíjať pomocou USB počas pripojenia k mobilnej dokovacej stanici.

## Základy Odomknutie zariadenia Transformer

Klepnite a na zámok a potiahnite ho von z kruhu na **Ikonu Zámok**, čím sa zariadenie Transformer odblokuje.

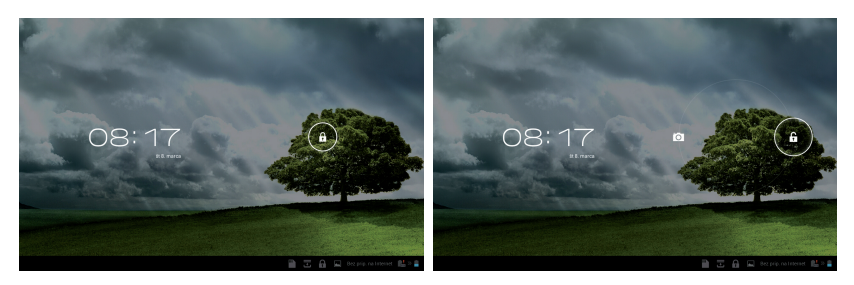

### Rýchly režim fotoaparátu

Klepnite na zámok a potiahnite ho von z kruhu na **Fotoaparát**, čím vstúpite do režimu **Ikonu Fotoaparát**.

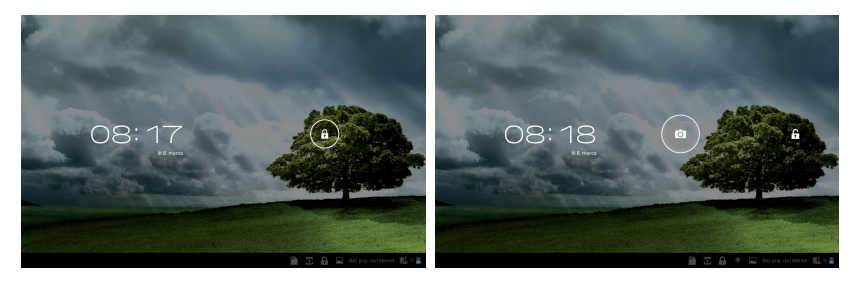

### Úvodná obrazovka

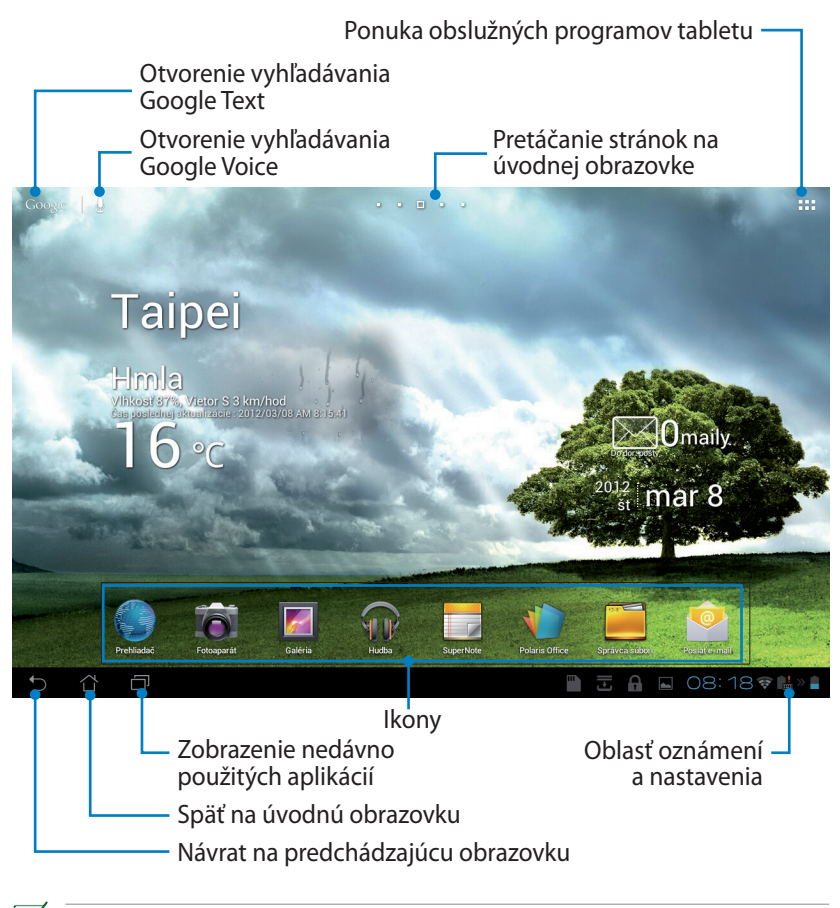

Úvodnú obrazovku možno aktualizovať a zmeniť pomocou operačného systému Android.

### Spúšťací panel ASUS

Zobrazuje miestne informácie o počasí. Poklepaním môžete prispôsobiť nastavenia miniaplikácie pre počasie, a to vrátane miesta a frekvencie aktualizovania.

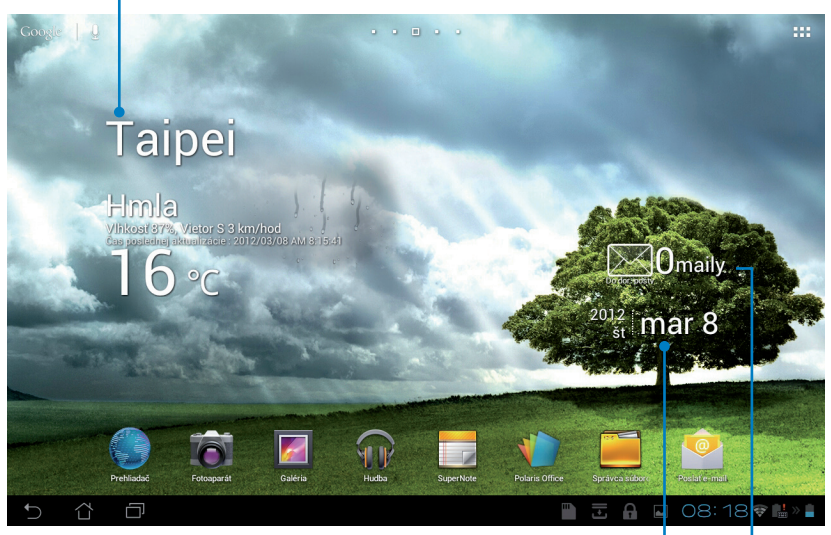

Zobrazenie miestneho dátumu

Zobrazenie doručenej e-mailovej pošty. Poklepaním prvýkrát nakonfigurujete e-mailové konto a neskôr poklepaním prečítate neprečítanú poštu v priečinku doručenej e-mailovej pošty.

### Zobrazenia na celú obrazovku

Keď tablet držíte vodorovne alebo zvisle a opačne, zobrazenia na celú obrazovku sa otáčajú automaticky. Ak chcete aktivovať alebo zablokovať automatické otáčanie obrazovky, konfiguráciu vykonajte v možnosti Nastavenia > Obrazovka.

### Zobrazenie na šírku

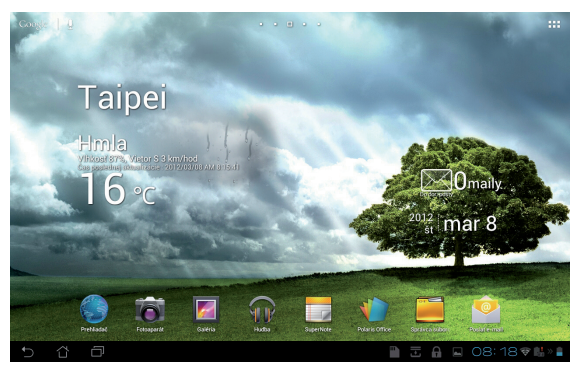

### Zobrazenie na výšku

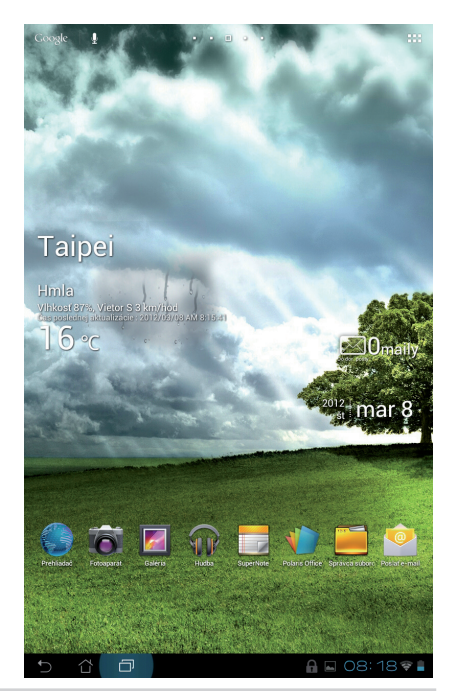

Návod na obsluhu ASUS Transformer

### Ovládanie pomocou dotykového panela Jedno poklepanie

- Jedno poklepanie po dotykovom paneli vám umožňuje vybrať požadovanú položku alebo aktivovať aplikáciu.
- Jediným poklepaním na ikonu Správca súborov môžete požadované súbory otvoriť, vybrať, Kopírovať, Vystrihnúť, Vymazať alebo Rename (Premenovať).

### Poklepanie a podržanie

- Na aplikáciu alebo na jej skratku poklepte a podržte ju a potom potiahnite a položte na inú stránku Úvodná obrazovk).
- Poklepaním a podržaním tlačidla Nové aplikácie môžete zachytiť snímky obrazovky. (Ak chcete aktivovať Snímka obrazovky, vojdite do možnosti Nastavenia> Prispôsobené nastavenie ASUS.
- Ak chcete vstúpiť do režimu Selection (Výber), v zložke Galéria poklepte na súbor a podržte ho.

### Zväčšenie

Roztiahnite alebo spojte dva prsty na zväčšenie alebo zmenšenie obrazu v zložkách Galéria, Mapy alebo Miesta.

### Preklopenie

V možnosti **Galéria** alebo na stránkach v záložke **MyLibrary (Moja knižnica)** a **SuperNote** prepínajte jedným prstom tam a späť medzi úvodnými obrazovkami a rôznymi obrázkami.

### Písanie, vkladanie, výber a kopírovanie textu

Keď je zariadenie Transformer odpojené, poklepaním na ktorúkoľvek z líšt na vkladanie textu alebo textových procesorov sa zobrazí klávesnica. Ak chcete vyhľadať sieť a váš tablet alebo spustiť aplikácie, do riadku na vyhľadávanie textu v Google v hornom ľavom rohu napíšte adresu webového prehliadača.

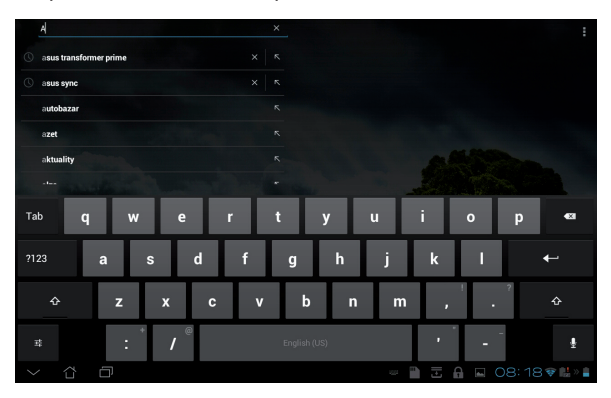

Keď ste v aplikácii Google Text Search napísali požadovaný text, poklepte na text, ktorý ste práve napísali, a uvidíte miesto vloženia. Toto miesto presúvajte ťahaním alebo poklepte na miesto, kde by ste chceli vložiť písmeno alebo slovo.

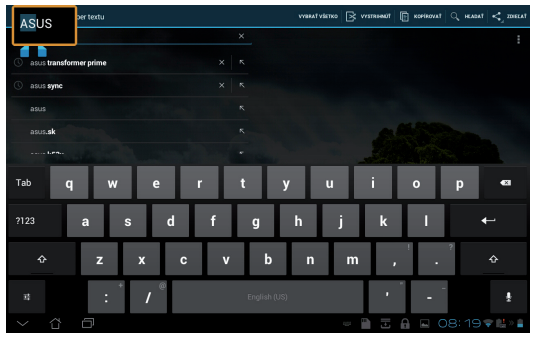

Dvojitým poklepaním alebo podržaním textu vybraný text vystrihnete alebo skopírujete. Záložku výberu môžete posunúť a môžete tak rozšíriť alebo zúžiť rozsah vybraného textu.

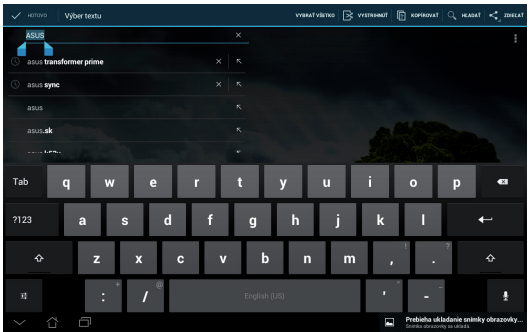

Poklepte a podržte vybraný text webovej stránky a v hornej časti sa zobrazí panel s nástrojmi. V rámci webu môžete kopírovať, zdieľať, vyberať, hľadať alebo vyhľadávať.

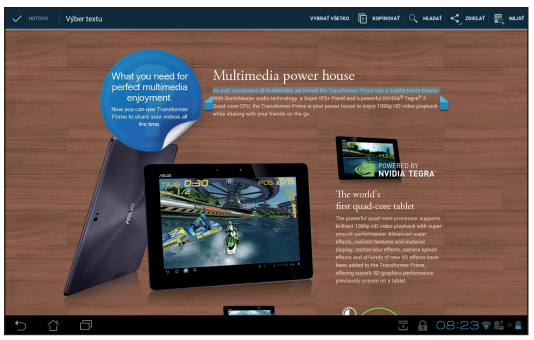

## Správa aplikácií

### Zástupca aplikácií

Pre vaše obľúbené aplikácie môžete na úvodnej obrazovke zariadenia Transformer vytvoriť zástupcov.

- 1. Ak chcete vstúpiť do obslužných programov tabletu, poklepte na pravý horný roh úvodnej obrazovky.
- 2. V ponuke **Aplikácie** poklepte na požadovanú aplikáciu a podržte ju, čím sa dostanete na úvodnú obrazovku.
- 3. Aplikáciu potiahnite a uložte na požadovanú stránku na úvodnej obrazovke.

### Informácie o aplikácii

Pri vytváraní zástupcu aplikácie si môžete pozrieť podrobné informácie o tejto aplikácii. Pri presune aplikácie z ponuky Aplikácie na úvodnú obrazovku sa zobrazí text **Informácie o aplikácii** v hornej časti stránky na úvodnej obrazovke. Ak chcete zobraziť podrobné informácie o tejto aplikácii, podržte ju a potiahnite na text **Informácie o aplikácii**.

### Odstránenie aplikácie z úvodnej obrazovky

Zástupcov aplikácií môžete z úvodnej obrazovky zariadenia Transformer odstrániť. V ponuke Aplikácie zostane pôvodná aplikácia.

- 1. Na úvodnej obrazovke klepnite na aplikáciu a podržte ju. V hornej časti stránky na úvodnej obrazovke sa zobrazí príkaz **Odstrániť**.
- 2. Ak chcete aplikáciu odstrániť z úvodnej obrazovky, podržte ju a potiahnite na príkaz **Odstrániť**.

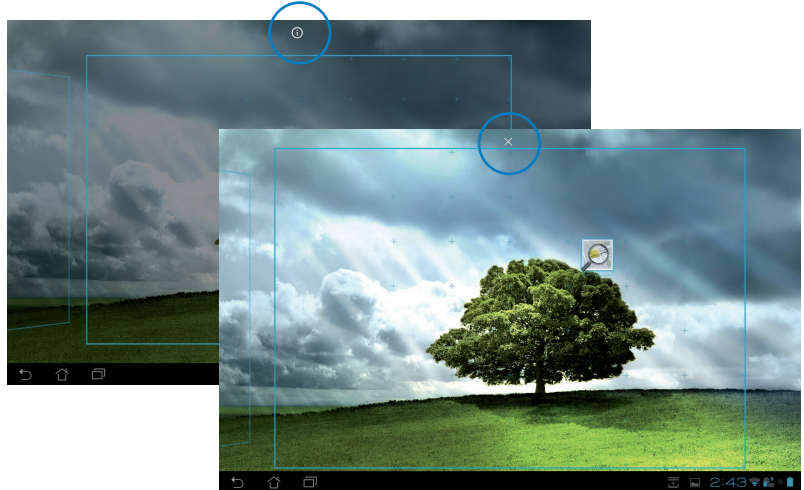

### Zložka App (Aplikácie)

Na organizovanie aplikácií a skratiek na úvodnej obrazovke zariadenia Transformer si vytvorte zložky.

- 1. Na úvodnej obrazovke poklepte na aplikáciu alebo jej zástupcu a potiahnite na inú aplikáciu. Zobrazí sa zložka.
- 2. Ak chcete zložku premenovať, poklepte na novú zložku a potom poklepte na **Nepomenovaný priečinok**.

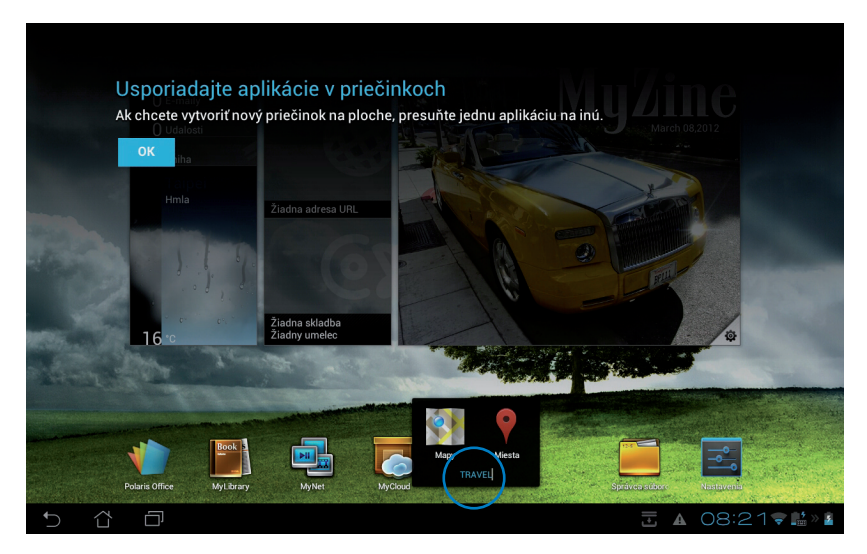

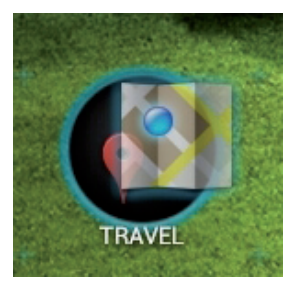

### Nové aplikácie

V ľavom okne na úvodnej obrazovke sú zobrazené používané nové aplikácie. V zozname Nové aplikácie si môžete vyhľadať podrobné informácie a spravovať svoje aplikácie.

1. Na úvodnej obrazovke poklepte na ikonu **Nové aplikácie** v dolnom ľavom rohu.

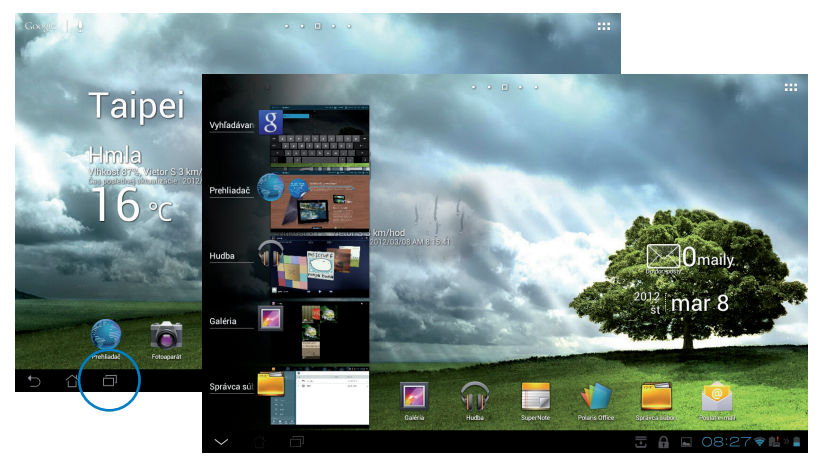

- Ak si chcete prezerať Nové aplikácie, v zozname posúvajte hore a dolu. Ak chcete aplikáciu odstrániť zo zoznamu, posuňte ju doľava alebo doprava.
- Ak chcete zobraziť ponuku, klepnite na novú aplikáciu a podržte ju. Vyberte možnosť odstrániť aplikáciu zo zoznamu alebo zobraziť informácie o aplikácii.

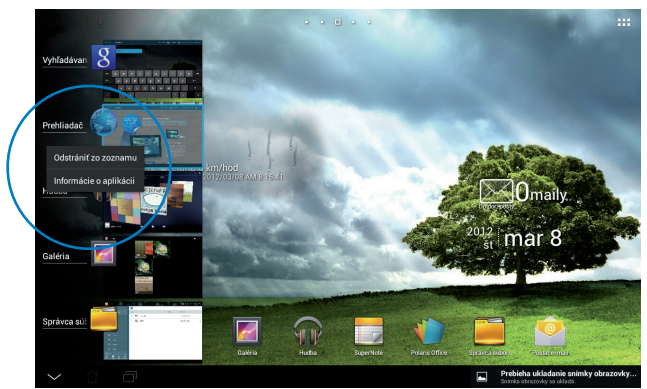

## Správca úloh

Ovládací prvok ASUS zobrazuje na obrazovke zariadenia Transformer zoznam momentálne spustených obslužných programov a ich priebeh v percentách.

- 1. Ak chcete vstúpiť do obslužných programov tabletu, poklepte na pravý horný roh úvodnej obrazovky.
- 2. Ak chcete zobraziť ponuku ovládacích prvkov, poklepte na ikonu **Miniaplikácie**.
- 3. Poklepte a podržte aplikáciu **ASUS Task Manager**. Na úvodnej obrazovke sa zobratí dialógové okienko ASUS Task Manager.

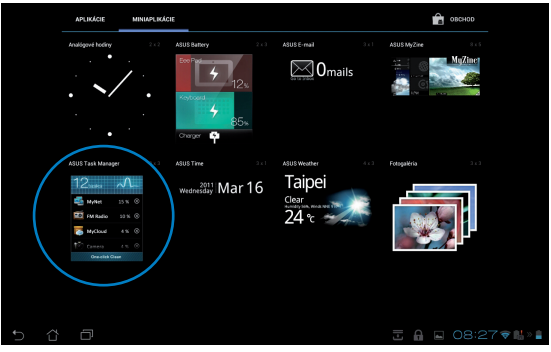

- 4. Poklepaním na ovládací prvok a jeho podržaním sa zobrazia zátvorky dimenzovania. Potiahnutím hore alebo doku sa zobrazí celý zoznam úloh.
- Ak chcete úlohu zatvoriť, poklepte na ikony x vpravo vedľa úlohy. Ak chcete naraz zatvoriť všetky spustené úlohy, poklepte na ikonu Vyčistiť jedným kliknutím.

| 9 <sub>úlohy</sub> | $\checkmark$ | $\sim$ |
|--------------------|--------------|--------|
| pixWe              | 0,3%         | 8      |
| Hudba              |              | 8      |
| Systém Andro       | id 1,4%      |        |
| 8 Vyhľad. Goog     | le 1%        | 8      |
| Prehliadač         |              | 8      |
| MusicFX            |              | 8      |
| Hudba              |              | 8      |
| Market             |              | 8      |
| Správca súbo       | rov 0,9%     | 8      |
| Vvčistiť jedn      | im kliknutim |        |

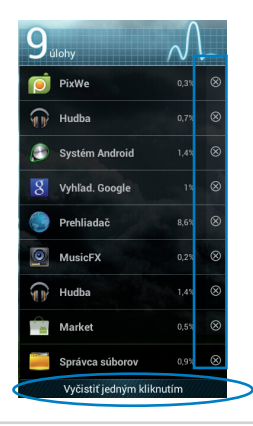

Návod na obsluhu ASUS Transformer

### Správca súborov

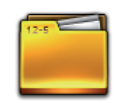

Správca súborov vám umožňuje jednoduchým spôsobom nájsť a spravovať svoje údaje, buď v internom pamäťovom zariadení, alebo v pripojených externých pamäťových zariadeniach.

Prístup k internej pamäti

- 1. Ak chcete vstúpiť do obslužných programov tabletu, poklepte na pravý horný roh úvodnej obrazovky.
- 2. V ponuke **Aplikácie** poklepte na možnosť **Správca súborov** a vojdite do zložky**My Storage (Moja pamäť)**.

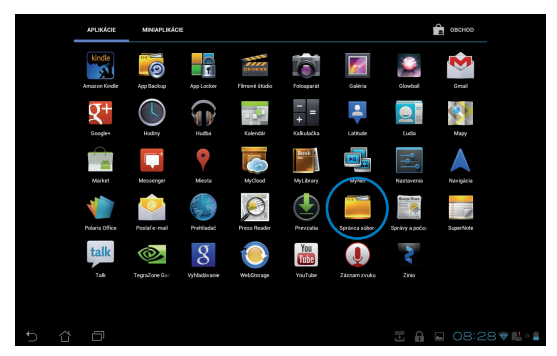

 Na ľavom paneli je zobrazená vnútorná pamäť (/sd karta/) a všetky pripojené externé pamäťové zariadenia (/vyberateľné/). Obsah zoznamu zobrazíte poklepaním na ikonu zdroja v ľavom okienku. Ak si chcete prezrieť obsah, poklepaním vyberte zdroj.

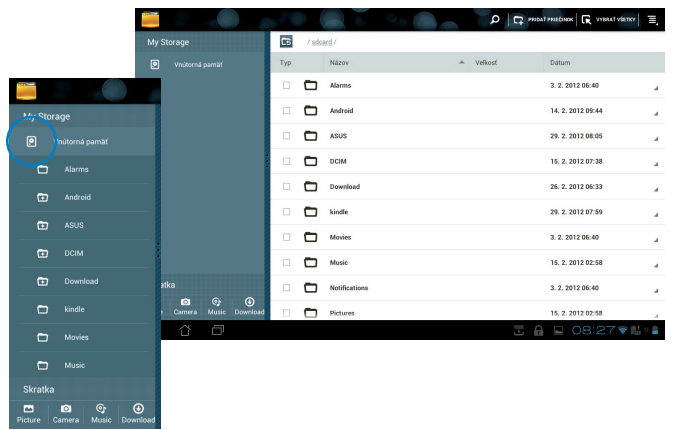

4. Ak sa chcete vrátiť do hlavného adresára v zložke **My Storage (Moja pamäť)**, poklepte na ikonu zložky **Vrátiť späť**.

| 100     |            |             | 0   |     | 0.90                      |      | D G     | PRIDAT PRIEČINOK     | Ξ,  |
|---------|------------|-------------|-----|-----|---------------------------|------|---------|----------------------|-----|
| My St   | torage     |             | 6   | Rem | zvable / <u>SD</u> /      |      |         |                      |     |
|         |            |             | Ivn | /   | Názov                     | *    | Velkosť | Dátum                |     |
|         |            |             |     |     | DCIM                      |      |         | 1. 1. 2010 00:00     | A   |
|         |            |             |     |     | LOST.DIR                  |      |         | 8. 12. 2011<br>06:40 | я   |
|         |            |             |     |     | MISC                      |      |         | 1. 1. 2010 00:00     | a.  |
|         |            |             |     |     | NCFL                      |      |         | 1. 1. 2010 00:00     |     |
|         |            |             |     | ľ   | appdata_2011_1209_T065946 | .abu | 2,73 MB | 9. 12. 2011 07:00    | a.  |
|         |            |             |     | Ľ   | NIKON001.DSC              |      | 512 B   | 1. 1. 2010 00:00     |     |
|         |            |             |     |     |                           |      |         |                      |     |
|         |            |             |     |     |                           |      |         |                      |     |
| Skrat   | ka         |             |     |     |                           |      |         |                      |     |
| Picture | Camera Mu: | ic Download |     |     |                           |      |         |                      |     |
| <br>    | а г        | ק<br>נק     |     |     |                           |      |         | A 🔲 08:28 🖬          | > 6 |

Prímy prístup k externému pamäťovému zariadeniu

- 1. V pravom spodnom rohu poklepte na ikonou USB alebo karty SD.
- 2. Vo vysúvacom správovom okienku poklepte na ikonu zložky.

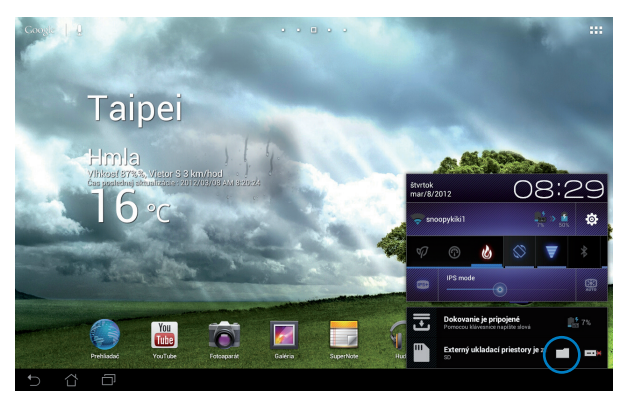

3. Zobrazí sa obsah externého pamäťového zariadenia (Removable/XXX/).

| 100-2   |        |            |                |     |               | 0 90                   |         |         | RIDAT PRIEČINOK      | Ξ,  |
|---------|--------|------------|----------------|-----|---------------|------------------------|---------|---------|----------------------|-----|
| My St   | lorage |            |                | 6   | / <u>Berr</u> | ovable / SD /          |         |         |                      |     |
|         |        |            |                | Тур |               | Názov                  | -       | Veľkosť | Dátum                |     |
| •       |        |            |                |     |               | DCIM                   |         |         | 1. 1. 2010 00:00     | a.  |
|         |        |            |                |     |               | LOST.DIR               |         |         | 8. 12. 2011<br>06:40 | ×   |
|         |        |            |                |     | ۵             | MISC                   |         |         | 1. 1. 2010 00:00     | a.  |
|         |        |            |                |     | ۵             | NCFL                   |         |         | 1. 1. 2010 00:00     | ×   |
|         |        |            |                |     | Ľ             | appdata_2011_1209_T065 | 946.abu | 2,73 MB | 9. 12. 2011 07:00    |     |
|         |        |            |                |     | Ľ             | NIKON001.DSC           |         | 512 B   | 1. 1. 2010 00:00     | a.  |
|         |        |            |                |     |               |                        |         |         |                      |     |
|         |        |            |                |     |               |                        |         |         |                      |     |
| Skrat   | ka     |            |                |     |               |                        |         |         |                      |     |
| Picture | Camera | C<br>Music | ()<br>Download |     |               |                        |         |         |                      |     |
| ¢       | 습      | Ē          |                |     |               |                        |         |         | A 🖬 08:28 🗣 🛤        | » 👔 |

Ak chcete súbory kopírovať, vystrihnúť, vymazať alebo zdieľať:

zaškrtnite súbor a poklepte na ikonu Action (Akcia) na lište nástrojov vpravo hore; alebo zaškrtnite súbor a potom ho potiahnite a položte na požadované miesto.

| 🗸 ноточо                      |                               | 🖍 KOPIROVAT 🔏 VYST | RUHNUT 📅 VYMAZAT 🕞 VYERAT VŠETKY |
|-------------------------------|-------------------------------|--------------------|----------------------------------|
| My Storage                    | / Removable / SD /            |                    |                                  |
| Vnútorná pamäť                | Typ Názov                     | ▲ Vefkost          | Dátum                            |
| Alarms                        | CIM                           |                    | 1. 1. 2010 00:00                 |
| Android                       | LOST.DIR                      |                    | 8. 12. 2011<br>06:40 4           |
| 🗂 DCIM                        | 🗆 🗖 MISC                      |                    | 1. 1. 2010 00:00                 |
| Download                      | MCFL                          | Presunúť           | 2010 2ky                         |
| Movies                        | appdata_2011_1209_T065946.abu | 2,73 MB            | 9. 12. 2011 07:00                |
| Music                         | MIKON001.DSC                  | 512 B              | 1. 1. 2010 00:00                 |
| Notifications                 |                               |                    |                                  |
|                               |                               |                    |                                  |
|                               |                               |                    |                                  |
| Picture Camera Music Download |                               |                    |                                  |
| 5 6 8                         |                               |                    | a 🖬 08:29 🗣 🔛 » 👔                |

## Market (Obchod)

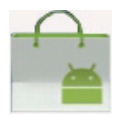

Získajte prístup k všetkým druhom zábavy a nástrojom v Android Market pomocou svojho konta služby Google. Nastavte svoje konto prvýkrát a neskôr môžete získať prístup k "trhu" vždy, keď budete chcieť.

- Ak chcete vstúpiť do obslužných programov tabletu, poklepte na pravý horný roh úvodnej obrazovky.
- V ponuke Aplikácie poklepte na ikonu Market (Trh).
- Aby ste mohli pokračovať, musíte v rámci svojho zariadenia Transformer pridať konto. Ak chcete pokračovať, poklepte na zložku **Existujúci**. Ak si chcete vytvoriť konto Google, poklepte na zložku **Nový**.
- Ak už máte svoje konto, v položke Prihlásiť sa zadajte E-mail a Heslo.
- Po prihlásení môžete preberať a inštalovať aplikácie zo služby Android Market.

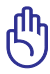

Niektoré aplikácie sú bezplatné a za niektoré budete musieť zaplatiť kreditnou kartou.

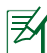

Pre zariadenia ICS si stiahnite najnovšiu verziu Adobe Flash Player 11.1.112.60.

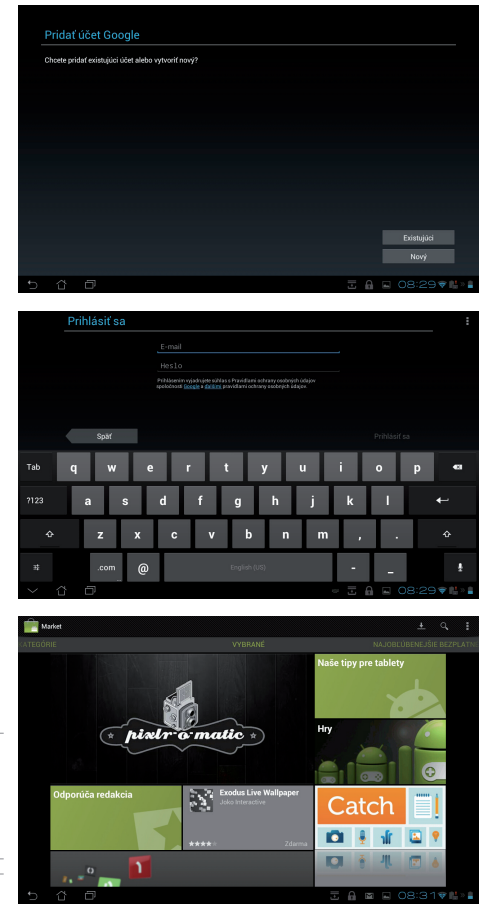

Odstránené aplikácie nedokážete obnoviť, ale pomocou rovnakých prihlasovacích údajov sa môžete prihlásiť a prevziať si ich znova.

## Nastavenia

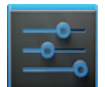

Na obrazovke Nastavenia môžete konfigurovať nastavenia zariadenia Transformer, ako aj **Bezdrôtové pripojenie a siete**, **Zariadenie**, **Osobné** a **Systém**. Poklepte na záložky na ľavej strane môžete prepínať obrazovky a vykonávať konfigurácie.

Na obrazovku Nastavenia sa môžete dostať dvoma spôsobmi.

Z ponuky aplikácií:

Ak chcete zobraziť ponuku Nastavenia, poklepte na možnosť Nastavenia.

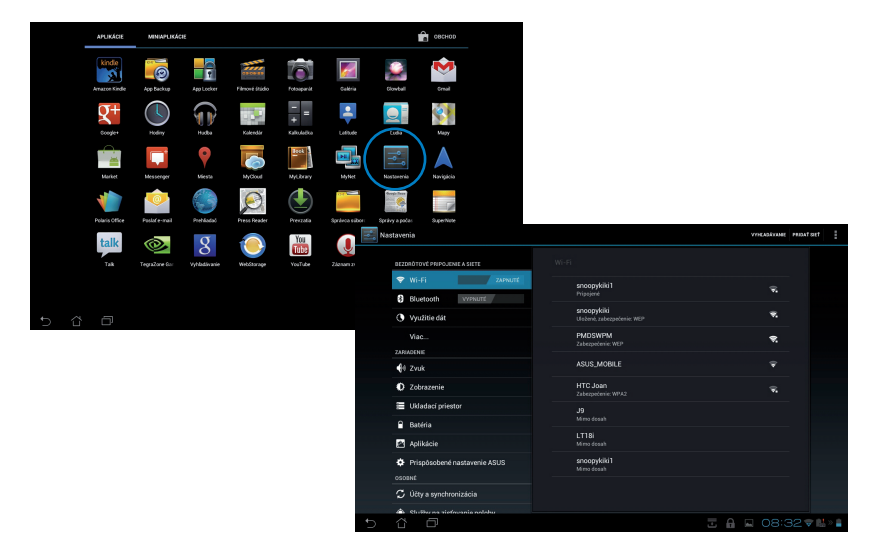

#### V možnosti Rýchle nastavenie ASUS:

poklepte na správovú oblasť v pravom spodnom rohu. V pravo sa vysunie panel **Rýchle nastavenie**.

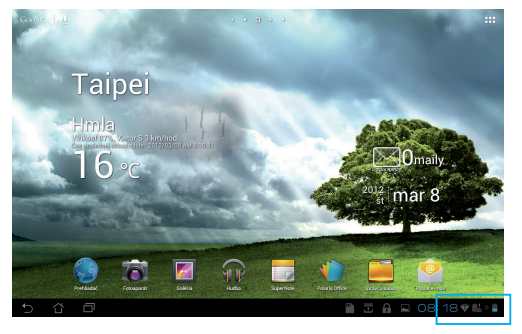

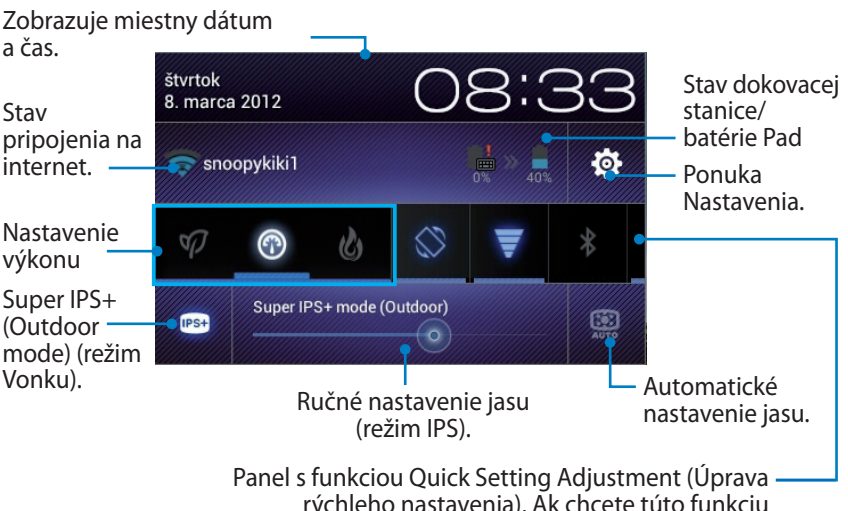

rýchleho nastavenia). Ak chcete túto funkciu zapnúť/vypnúť, poklepte na jednotlivé ikony.

# Panel ASUS s funkciou Quick Setting Adjustment (Úprava rýchleho nastavenia ASUS).

Ak chcete túto funkciu aktivovať alebo zablokovať, poklepte na jednotlivé ikony obslužného programu.

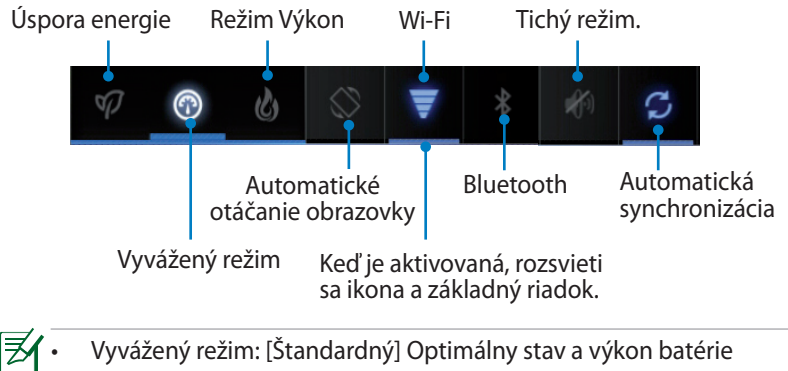

- Režim Výkon: Optimálny výkon systému
- Úsporný režim: Úspora energie

### Správové panely

Správové okienka sa zobrazia v možnosti Rýchle nastavenie na okamžité aktualizácie v aplikáciách, prichádzajúcich e-mailoch a v stave obslužného programu.

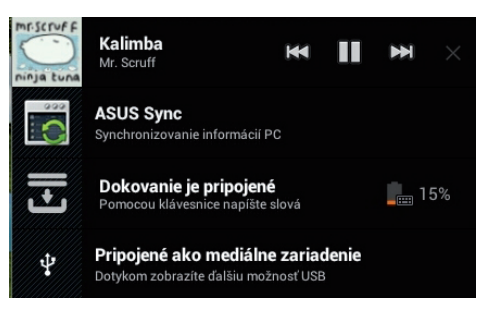

- ¥
  - 1. Ak chcete aplikáciu odstrániť zo zoznamu, posuňte ju doľava alebo doprava.
  - V možnosti Nastavenia> Prispôsobené nastavenie ASUS> Okon s oznámeniami môžete pre zjednodušený režim aktivovať alebo zablokovať funkciu Rýchle nastavenie ASUS.

## Riadenie napájania ASUS Battery (Batéria ASUS)

Tento hlavný ovládací prvok ukazuje samostatne stav batérie Transformer a dokovacej stanice klávesnice v percentách a vo farbe. Čím je batéria viac nabitá, tým jasnejšia je farba.

- 1. Ak chcete vstúpiť do obslužných programov tabletu, poklepte na pravý horný roh úvodnej obrazovky.
- 2. Ak chcete zobraziť ponuku Miniaplikácie, poklepte na ikonu **Miniaplikácie**.
- Poklepte na ikonu ASUS Battery (Batéria ASUS) a podržte. Na úvodnej obrazovke sa zobratí dialógové okienko ASUS Battery (Batéria ASUS).

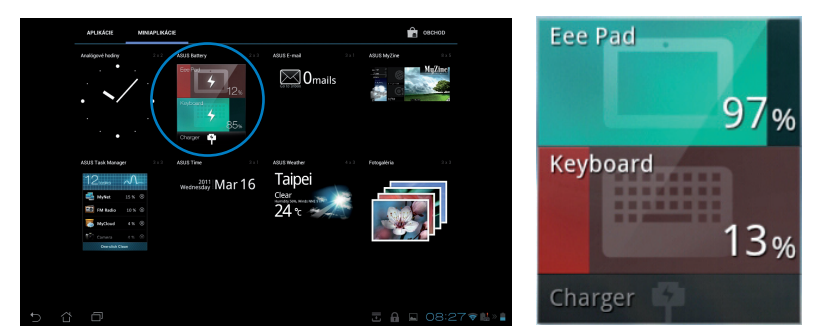

4. Stav batérie sa tiež zobrazuje na paneli Rýchle nastavenie ASUS a na správovom paneli. Samostatne sa zobrazuje stav batérie Transformer a dokovacej stanice. Keď je batéria takmer vybitá, farba ikony batérie sa zmení z modrej na červenú a vedľa nej je výkričník. Zaznie aj zvuková výstraha, ktorá používateľa upozorňuje na stav vybitia batérie.

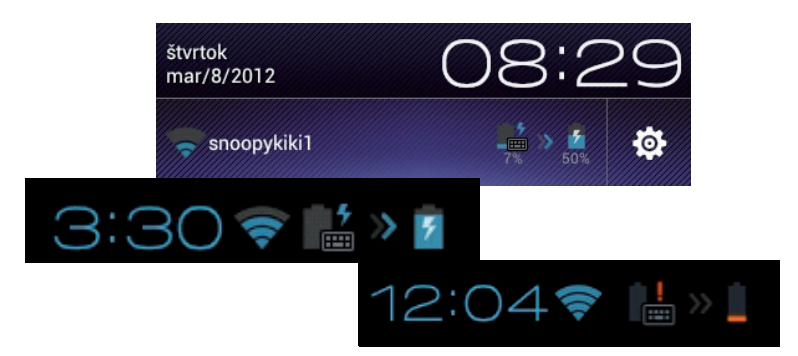

## Hudba

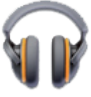

Na úvodnej obrazovke poklepte na ikonu **Hudba** a prehrajte vami požadované hudobné súbory. Táto aplikácia automaticky zhromažďuje a zobrazuje všetky zvukové súbory uložené vo vašom zariadení Transformer a pripojených externých pamäťových zariadeniach.

Všetky zvukové súbory môžete pomiešať a prehrávať ich náhodne, alebo preklopením vyberte požadovaný album a vychutnajte si hudbu.

Používaním tlačidla v hornej časti môžete svoje zvukové súbory rýchlo triediť a vyhľadávať.

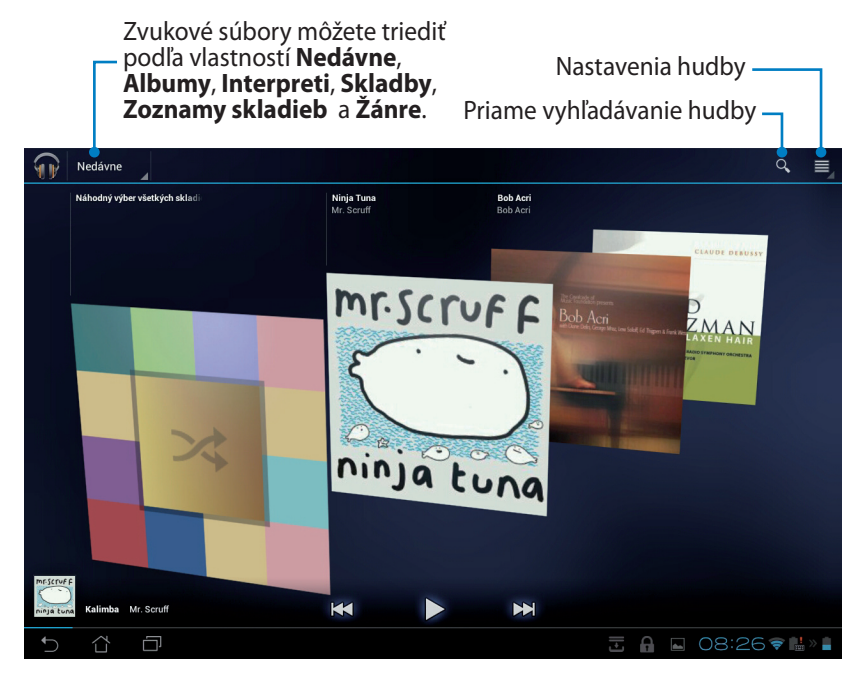

 Zvukový a obrazový kodek podporovaný TF201: Dekodér
Zvukový kodek: AAC LC/LTP, HE-AACv1(AAC+), HE-AACv2(rozšírené AAC+), AMR-NB, AMR-WB, MP3, FLAC, MIDI, PCM/WAVE, Vorbis, WAV a-law/mu-law, lineárne WAV PCM, WMA 10, Bezstratové WMA, WMA Pro LBR
Obrazový kodek: H.263, H.264, MPEG-4, VC-1/WMV, VP8 Kódovač
Zvukový kodek: AAC LC/LTP, AMR-NB, AMR-WB

**Obrazový kodek**: H.263, H.264, MPEG4

## Obrázok

Galéria

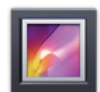

Poklepaním na ikonu **Galéria** na úvodnej obrazovke môžete vyhľadávať vami požadovaný obrázok alebo videosúbory. Táto aplikácia automaticky zhromažďuje a zobrazuje všetky obrázkové a video súbory uložené vo vašom zariadení Transformer.

Všetky obrázkové súbory môžete prehrať ako prezentáciu alebo poklepaním vyberte požadovaný obrázok alebo videosúbor.

Pomocou tlačidla v hornej časti môžete súbory triediť podľa albumu, umiestnenia, času, ľudí alebo značiek.

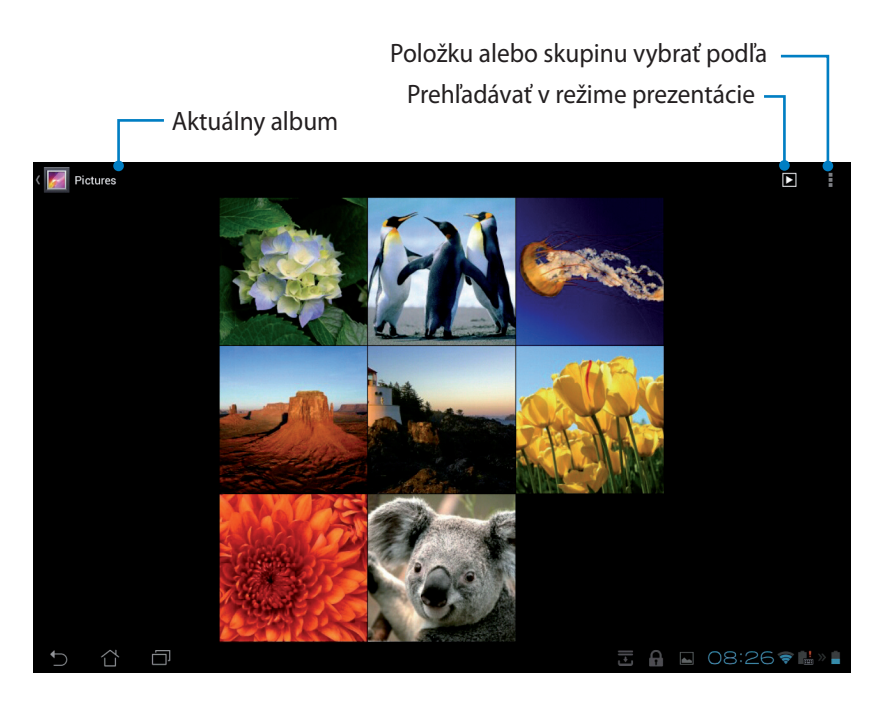
#### Zdieľanie a odstránenie albumov

Poklepte na požadovaný album v galérii a podržte ho, kým sa v hornej časti neobjaví panel nástrojov. Vybrané albumy môžete cez internet odosielať, vymazať alebo zdieľať.

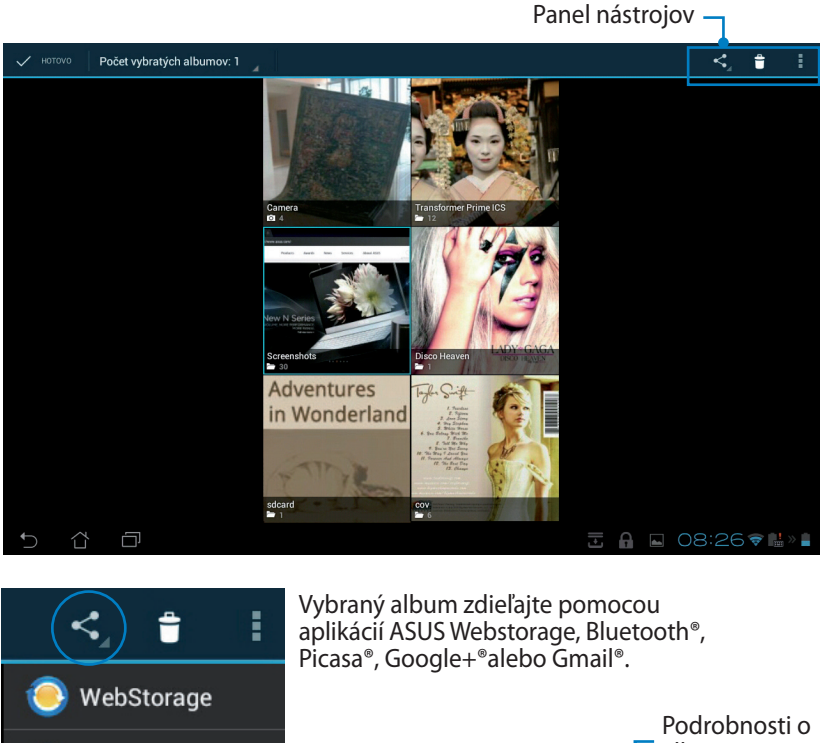

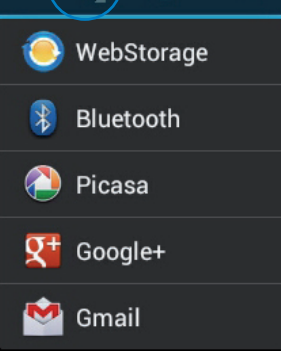

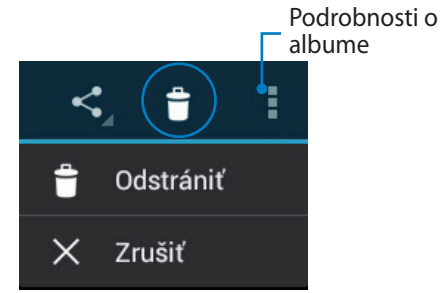

Odstránenie vybraného albumu.

### Zdieľanie, odstránenie a úprava obrázkov

Poklepte na požadovaný obrázok v galérii, a pomocou panela nástrojov v pravom hornom rohu výbraný obrázok zdieľajte, odstráňte alebo upravte.

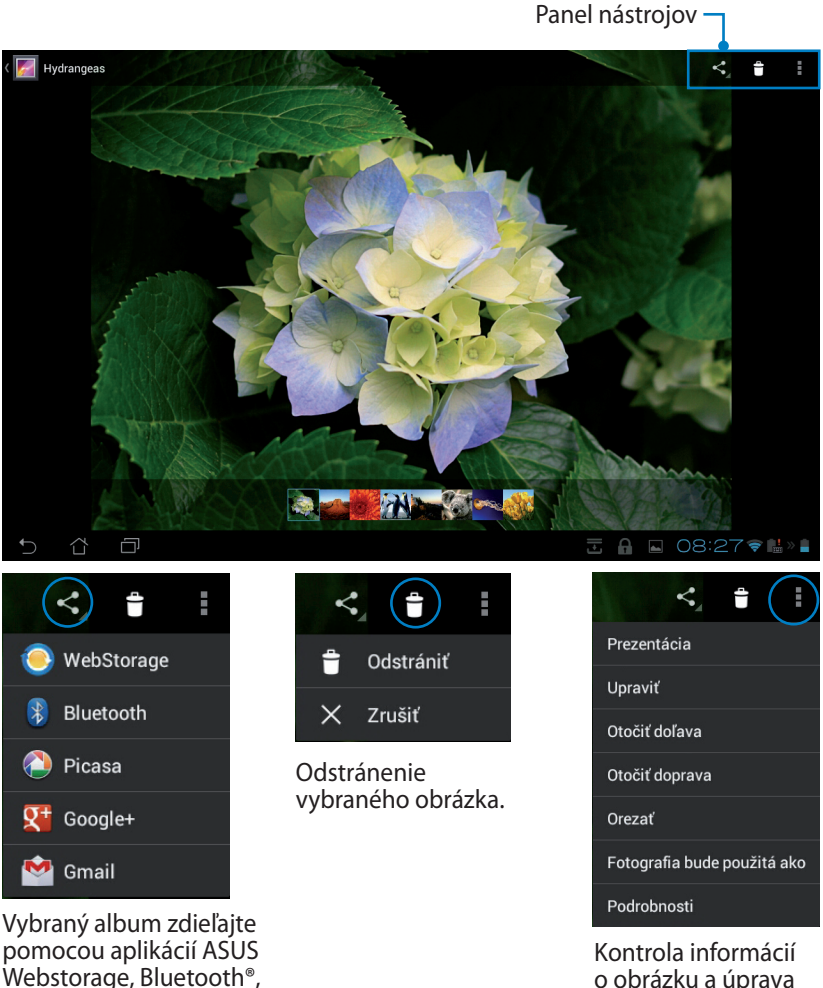

o obrázku a úprava vybraného obrázka.

Odstránený súbor nemožno obnoviť.

Picasa<sup>®</sup>, Google+<sup>®</sup> alebo

Gmail®

## Ovládací prvok Galéria

Pomocou ovládacieho prvku **Fotogaléria** môžete priamo z úvodnej obrazovky okamžite vstupovať do svojich obľúbených fotografií alebo albumov.

- 1. Ak chcete vstúpiť do obslužných programov tabletu, poklepte na pravý horný roh úvodnej obrazovky.
- 2. Ak chcete zobraziť ponuku **Miniaplikácie**, poklepte na ponuku ovládacích prvkov.
- Poklepte na ikonu Fotogaléria a podržte ju. Poklepaním na dialógové okienko ovládacieho prvku Galéria sa otvorí úvodná obrazovka so zobrazeným ponukovým okienkom Vybrať obrázky.
- Vyberte album alebo obrázok (-y), ktorý chcete umiestniť ako zástupcu na úvodnej obrazovke.

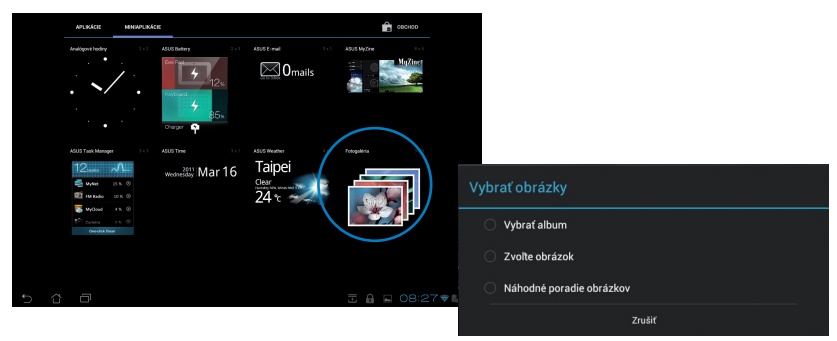

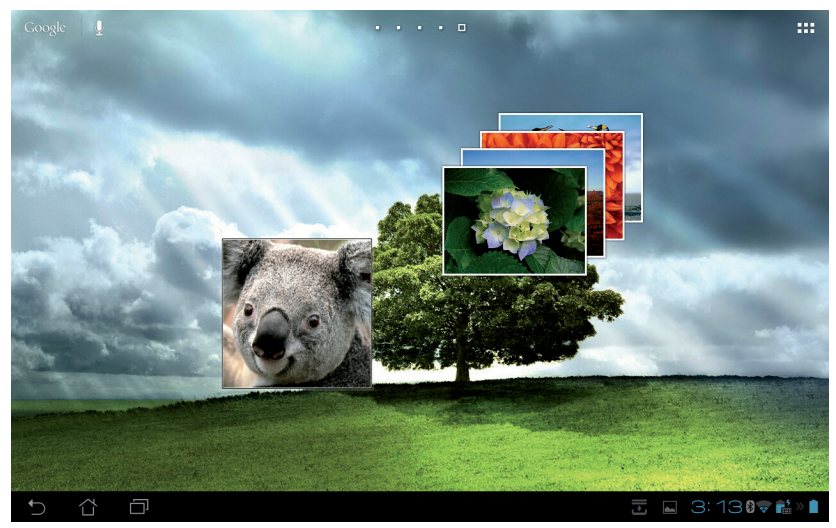

Návod na obsluhu ASUS Transformer

# Fotoaparát

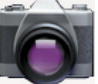

V ponuke Aplikácie poklepte na ikonu **Fotoaparát** a nasnímajte zábery, nahrajte videá alebo vytvárajte panoramatické obrázky. Na nasnímanie obrázkov alebo nahratie videí môžete použiť kameru vpredu alebo vzadu.

Obrázkové súbory a videosúbory sa automaticky uložia do priečinku Galéria.

# Priblíženie Prepínač kamery Tlačidlo nasnímania Nastavenia kamery Oddialenie Prepínač režimu

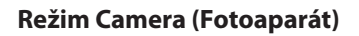

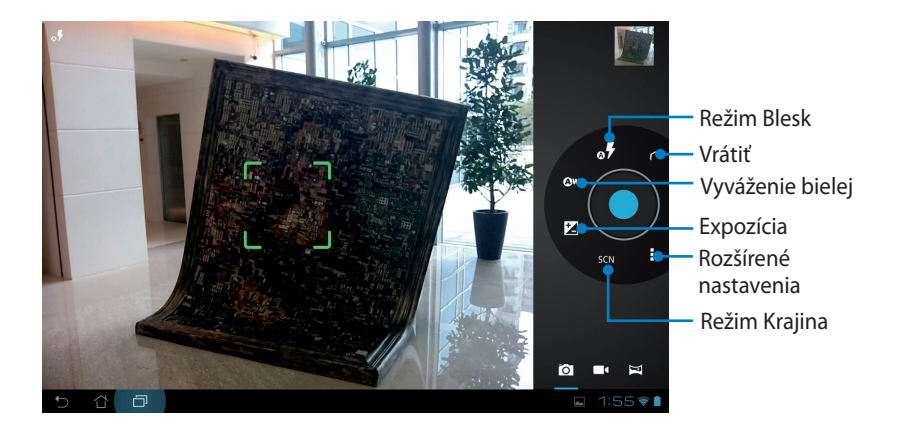

#### Režim Video (Video)

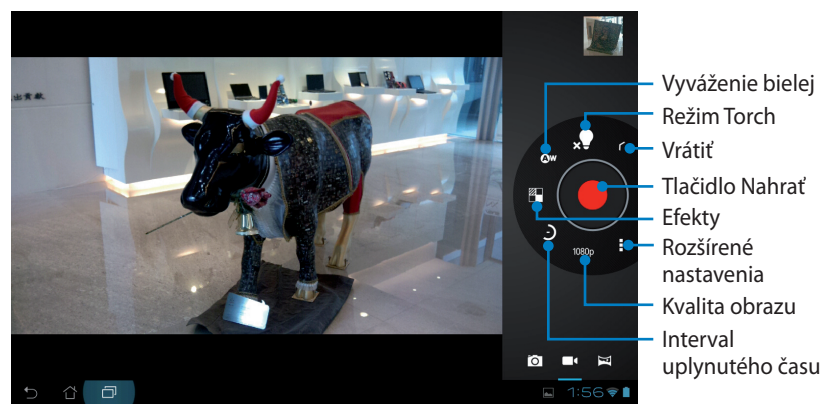

#### Režim Panoramatický

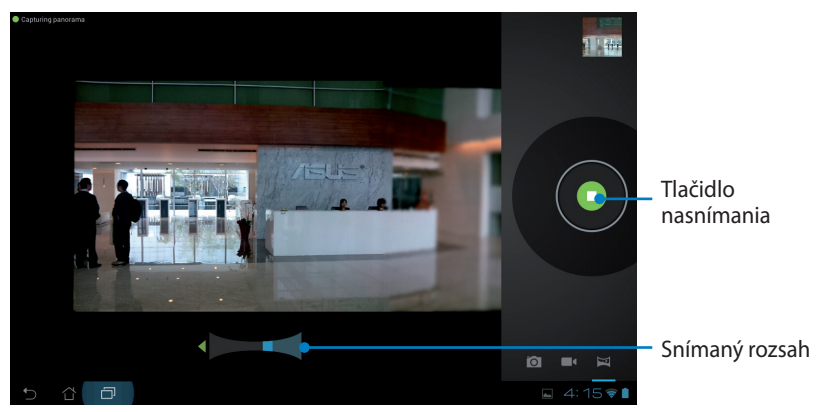

#### Panoramatický obrázok

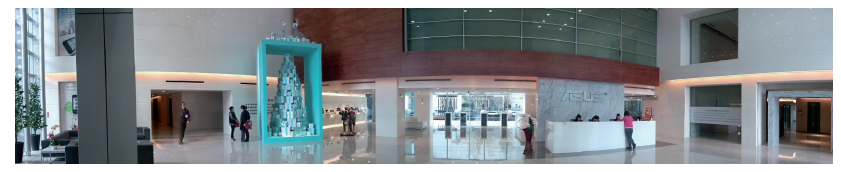

# Pošta

# Poslať E-mail

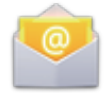

E-mail vám umožňuje pridať niekoľko e-mailových kont a pohodlným spôsobom prehľadávať a spravovať svoje e-maily.

Nastavenie e-mailového konta

 V ponuke Aplikácie poklepte na ikonu Poslať E-mail. Zadajte svoju
 E-mailová adresa a Heslo a potom poklepte na tlačidlo Ďalej.

|                    | E-ma               | ailový    | účet        |            |            |             |              |             |        |        |            |   |              |
|--------------------|--------------------|-----------|-------------|------------|------------|-------------|--------------|-------------|--------|--------|------------|---|--------------|
|                    | Väčšinu<br>krokov, | e-mailovy | ch účtov n  | nőžete nas | taviť pomo | ocou niekoľ | kých jednodu | ichých      |        |        |            |   |              |
|                    |                    |           |             |            |            |             |              |             |        |        |            |   |              |
|                    | E-manlowi          | adresa    |             |            |            |             |              |             |        |        |            |   |              |
|                    | Heslo              |           |             |            |            |             |              |             |        |        |            |   |              |
|                    |                    |           |             |            |            |             |              |             |        |        |            |   |              |
|                    |                    |           |             |            |            |             |              |             |        |        |            |   |              |
| Тар                | a                  | w         |             |            |            | t           | v            |             | i.     | i      | 0          | n |              |
| Тар                | q                  | w         | e           |            | r          | t           | у            | u           | L      | i      | 0          | р | •            |
| Tab<br>?123        | q                  | w         | e<br>s      | d          | r<br>f     | t           | y<br>h       | u           | i      | i<br>k | •          | р | •            |
| ТаЬ<br>7123        | q                  | w         | e<br>s      | d          | r<br>f     | t<br>g      | y<br>h       | u           | j      | i<br>k | o<br>I     | р | •<br>←       |
| Таb<br>?123<br>Ф   | q<br>a             | w<br>z    | e<br>s<br>x | d          | r<br>f     | t<br>g      | y<br>h<br>b  | u<br>I<br>N | j<br>m | i<br>k | 0<br> <br> | p | •<br>•-<br>• |
| Tab<br>?123<br>\$2 | q                  | w<br>z    | e<br>s<br>x | d          | r<br>f     | t<br>g      | y<br>h<br>b  | u<br>n      | j<br>m | i<br>k | •<br>1     | p | •<br>•       |

 Počkajte, kým Transformer automaticky overí nastavenia servera pre vašu odchádzajúcu poštu.

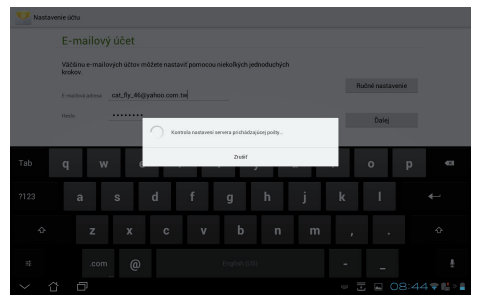

 Vykonajte konfiguráciu pre Možnosti účtu a poklepte na Ďalej.

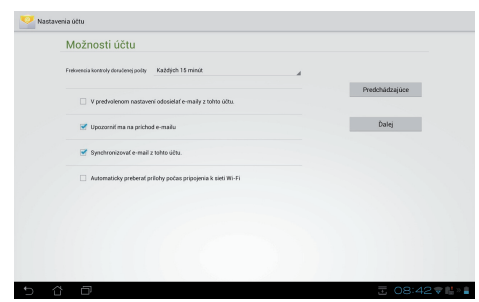

 Nazvite konto a zadajte svoje meno vo formáte, v akom chcete, aby sa zobrazovalo na odchádzajúcej pošte. Poklepaním na Ďalej sa priamo prihlásite v rámci svojho konta.

Pridanie e-mailových kont

- Poklepte na ikonu Poslať E-mail a prihláste pomocou konta, ktoré ste predtým vytvorili.
- 2. V pravom hornom rohu poklepte na ponuku **Nastavenia**.
- Zobrazia sa všetky preferencie pre toto konto. Poklepaním na Pridať účet v pravom hornom rohu pridáte ďalšie konto.

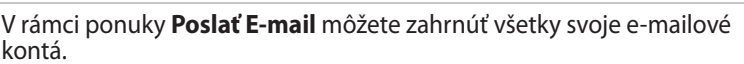

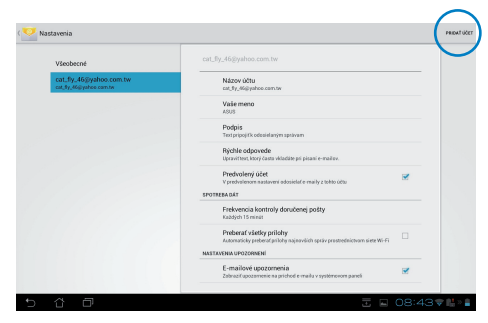

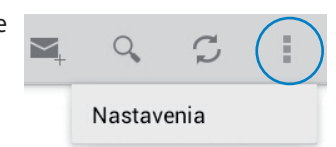

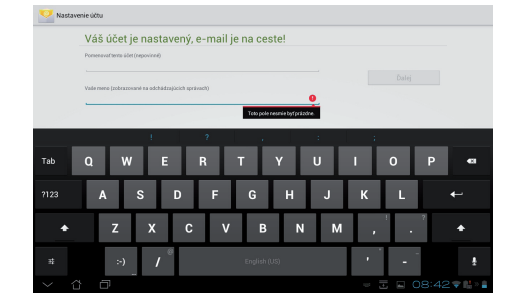

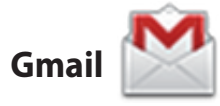

Gmail (Google mail) vám umožňuje získať prístup k vášmu kontu služby Gmail, prijímať a vytvárať e-maily.

Nastavenie konta služby Gmail

 V ponuke Aplikácie poklepte na ikonu G-mail. Poklepte na zložku Existujúci a vstúpte do existujúceho Email a Heslo a potom poklepte na tlačidlo Prihlásiť.

Poklepte na tlačidlo **Nový**, ak nemáte vytvorené Účtu Google.

 Počkajte, kým váš Transformer komunikuje so servermi Google a nastaví vaše konto.

 Svoje konto služby Google môžete použiť na zálohovanie a obnovu svojich nastavení a údajov. Poklepaním na **Hotovo** sa prihlásite v rámci svojho konta Gmail.

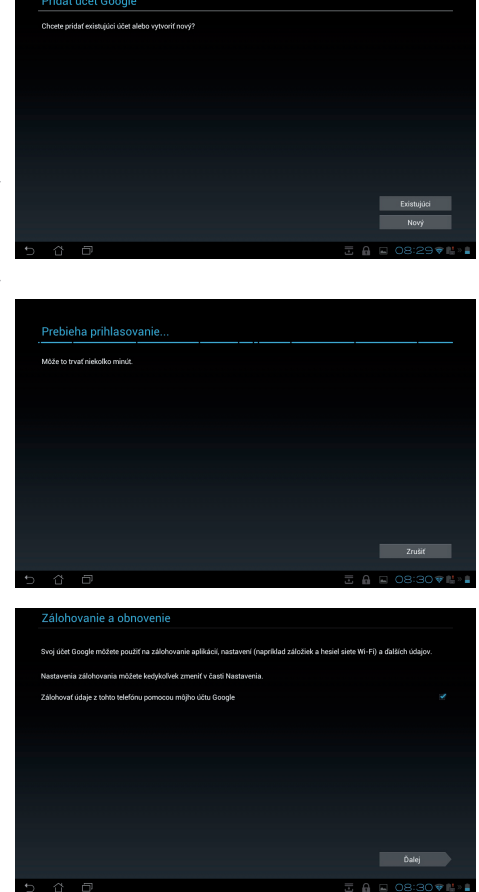

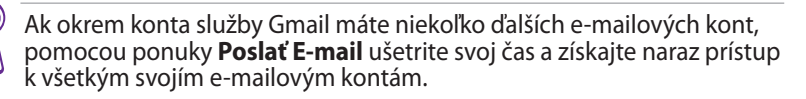

# Čítanie

## MyLibrary

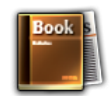

MyLibrary je integrované rozhranie pre vaše zbierky kníh. Pre rôzne žánre si môžete vytvoriť rôzne police na knihy. Elektronické knihy, ktoré ste zakúpili od rôznych vydavateľov budú taktiež umiestnené na policiach na knihy.

Viac kníh si môžete prevziať po prihlásení v rámci služby @Vibe.

- MyLibrary podporuje elektronické knihy vo formáte ePub, PDF a TXT.
- Časť zobrazeného obsahu môže na otvorenie vyžadovať použitie prehrávača Adobe Flash<sup>®</sup> Player z Android Market. Prehrávač Adobe Flash<sup>®</sup> Player si prevezmite pred používaním MyLibrary.

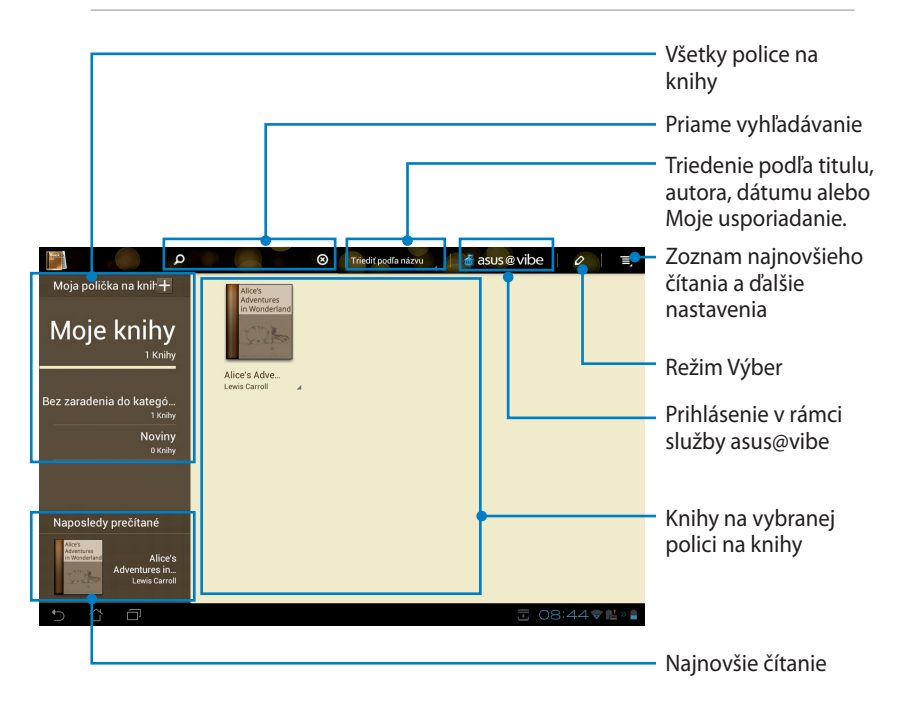

#### Čítanie elektronických kníh

- 1. Vyberte a poklepte na požadovanú elektronickú knihu na polici na knihy.
- 2. Po poklepaní na obrazovku sa v hornej časti zobrazí panel nástrojov.

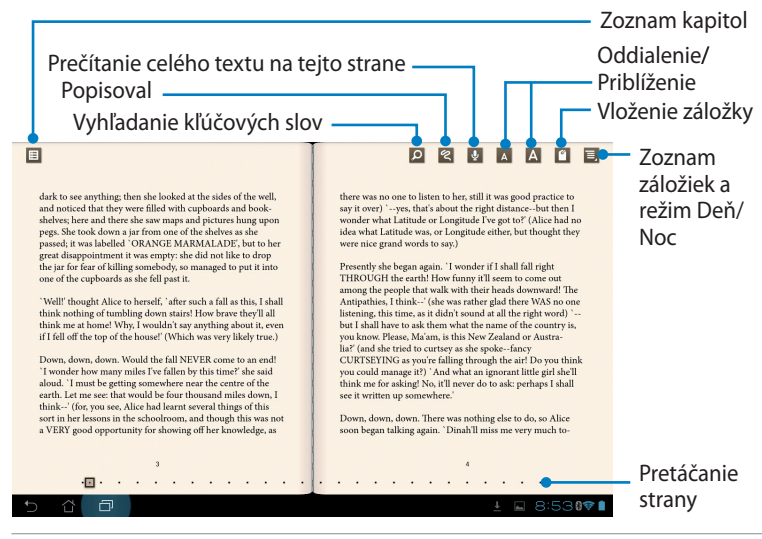

- 1. Ak by ste chceli používať funkciu Text-to-Speach (Konverzia textu na zvukový prejav), aplikácia Android spúšťa sťahovanie a inštaláciu potrebného zdroja.
- Ak chcete zobraziť ikonu záložky v hornom pravom rohu obrazovky, poklepte na zoznam Bookmark (Záložky) a vyberte označenú stranu.
- Stránky prevracajte ako v skutočnej knihe alebo stranu posúvajte pretáčaním v spodnej časti.

| <text><text><text></text></text></text> | <text></text> |
|-----------------------------------------|---------------|
|                                         |               |

#### Robenie poznámok v elektronických knihách

1. Ponuku Tool (Nástroje) a definíciu slovníka zobrazíte dlhým zatlačením na požadované slovo alebo vetu.

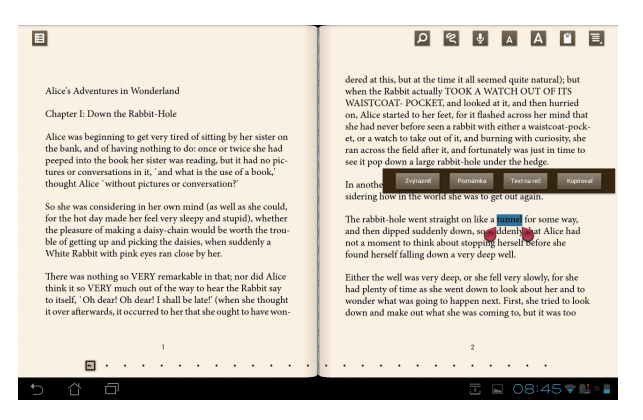

- 2. Vybrané slovo môžete zvýrazniť značkou, môžete pridať poznámku, vysloviť vybraný text alebo jednoducho slovo skopírovať.
- 3. Záložkou výberu môžete podľa potreby rozšíriť vybranú oblasť na celú frázu alebo vetu.

# Stanovenie polohy

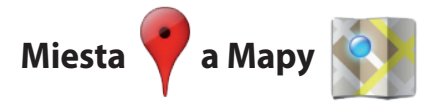

#### **Miesta Google**

Miesta vám ponúkajú informácie o blízkych atrakciách vrátane reštaurácií, kaviarní, čerpacích staníc a pod. Zaregistrujte sa do svojho aktuálneho umiestnenia na získanie informácií.

| No. 36-70立功街北扬      | 译區, Tchaj-pej, Taiwan 112 |
|---------------------|---------------------------|
| <b>Ψ1</b>           | Y                         |
| eštaurácie Kaviarne | Bary Pamiatky             |
| ĎALŠIE KATEGÓRIE    |                           |
| Zábava              | Bankomaty                 |
| Čerpacie stan.      | Hotely                    |
| Pošta               | Тахі                      |

#### **Mapy Google**

Mapy vám pomáhajú stanoviť vašu polohu. Pomocou panela nástrojov v hornej časti stanovte smery alebo vytvorte vlastné mapy.

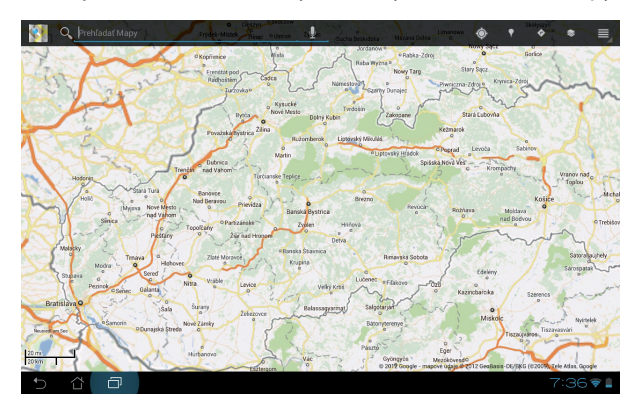

## Dokumentovanie

# Polaris® Office

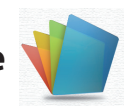

Polaris® Office je kancelársky softvér, ktorý podporuje dokumenty, tabuľkové procesory a prezentácie.

Ak chcete začať používať softvér Polaris® Office

- 1. Ak chcete vstúpiť do obslužných programov tabletu, poklepte na pravý horný roh úvodnej obrazovky.
- 2. V ponuke Aplikácie poklepte na Polaris® Office.

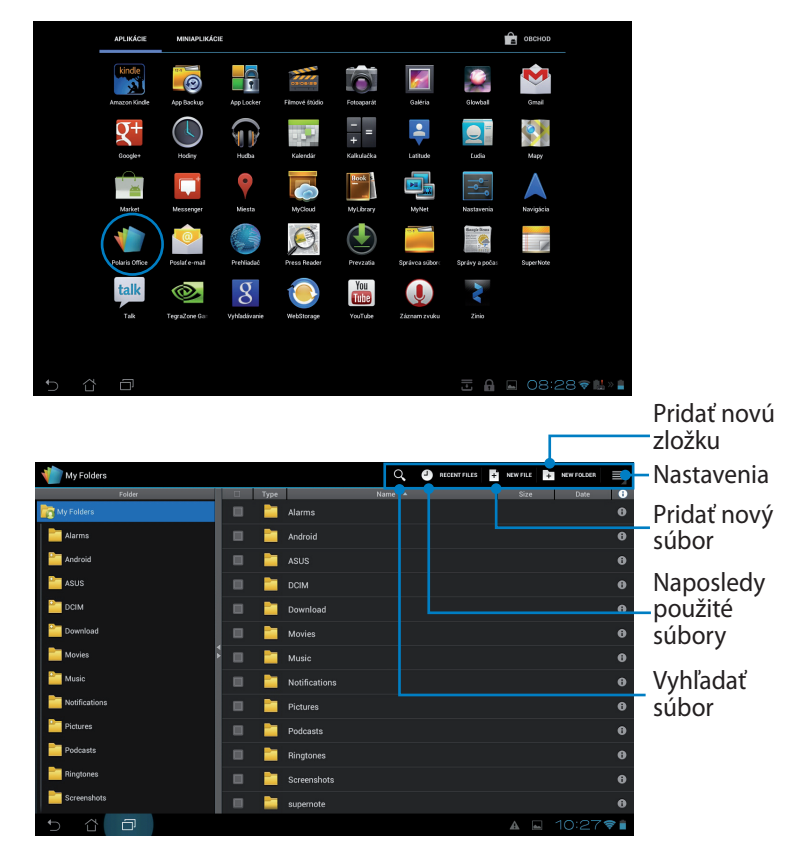

3. V hornom ľavom rohu poklepte na ikonu **My Folders (Moje zložky)** a vyberte požadovaný súbor.

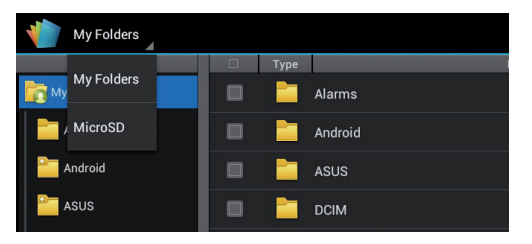

### Pridanie nových súborov

vvAk chcete pridať nové súbory, v pravom hornom rohu poklepte na možnosť New File (Nový súbor). Ak chcete spustiť textový procesor a upravovať dokumenty, poklepte na ikonu Document (Dokument). Ak chcete spustiť tabuľkový procesor a vykonávať výpočty a spravovať informácie, poklepte na ikonu Sheet (Tabuľkový procesor). Ak chcete spustiť aplikáciu a vytvárať a zdieľať prezentácie, poklepte na ikonu Slide (Prezentácia).

|               |    |            |             |         | BECENT FILES | • <b>B</b> | ew rice 🔰 | NEWFOLDER |    |
|---------------|----|------------|-------------|---------|--------------|------------|-----------|-----------|----|
|               |    |            |             |         |              |            | Say       |           |    |
|               |    |            |             |         |              |            |           |           |    |
| Alarms        |    |            |             |         |              |            |           |           |    |
| Android       |    |            |             |         |              |            |           |           |    |
| asus          |    | Ne         | w File      |         |              |            |           |           |    |
| DCIM          |    |            |             |         |              |            |           |           |    |
| Download      |    | <b>W</b> = | Document    | 97-2003 |              |            |           |           |    |
| Movies        |    | ×          | Sheet 97-2  | 003     |              |            |           |           |    |
| Music         |    |            | Slide 97-20 | 003     |              |            |           |           |    |
| Notifications |    |            |             |         |              |            |           |           |    |
| Pictures      |    |            |             |         |              |            |           |           |    |
| Podcasts      |    |            |             |         |              |            |           |           |    |
| Ringtones     | In |            |             |         |              |            |           |           |    |
| Screenshots   |    |            |             |         |              |            |           |           |    |
| 5 Č O         |    |            |             |         |              |            | A .       | 10:29     | († |

- 1. Polaris<sup>®</sup> Office 3.0 podporuje nasledovné typy súborov:
  - Microsoft Word: .doc/ .docx
  - Microsoft Excel: .xls/ .xlsx
  - Microsoft Powerpoint: .ppt/ .pptx
  - Adobe Acrobat: .pdf
  - Text: .txt
  - Images: .bmp/ .jpg/ .jpeg/ .png/ .gif/ .wbpm
  - Komprimovať archívy: .zip
  - 2. Polaris® Office 3.0 aktuálne ukladá súbory len do formátov .doc/ .xls/ .ppt .

#### Naposledy použité súbory

V pravom hornom rohu poklepte na **Recent Files (Naposledy použité súbory)** a získajte rýchly prístup k naposledy upravovaným súborom.

Ak chcete vymazať zoznam naposledy používaných súborov, poklepte na ikonu **Clear Recent Files (Vymazať naposledy použité súbory)**.

| 👘 My Folders 🦼 |      |                     | $\sim$ | CLEAR RECE            | NT FILES |
|----------------|------|---------------------|--------|-----------------------|----------|
| Folder         | Туре | Name 🔺              | Size   | Date                  | 0        |
| Recent Files   | 1    |                     |        |                       |          |
|                |      | American Literature | 568 KB | 1/10/2012<br>10:32 AM | 0        |
|                |      |                     |        |                       |          |
|                |      |                     |        |                       |          |
|                |      |                     |        |                       |          |
|                |      |                     |        |                       |          |

### Pridávanie kont

Pomocou softvéru Polaris<sup>®</sup> Office môžete upravovať svoje súbory z ďalších kont vrátane **Google docs** a **Box.net**.

- 1. Poklepte na tlačidlo nastavení v pravom hornom rohu a vyberte **Add** account (Pridať konto).
- 2. Vyberte požadovanú službu, ktorú chcete pridať.
- Konto pridáte zadaním názvu e-mailového konta a hesla, a poklepaním na OK.

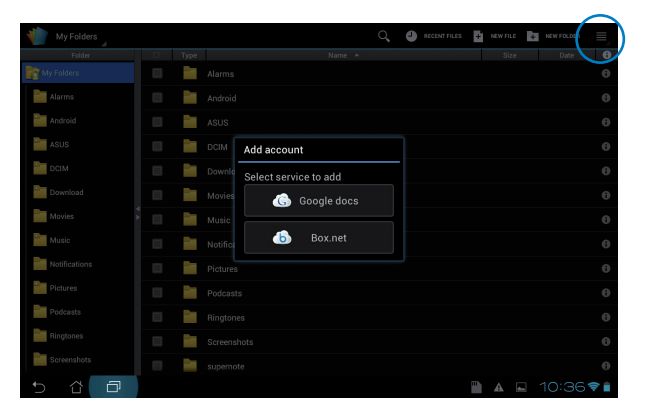

#### Konfigurácia nastavení

Poklepte na tlačidlo nastavení v pravom hornom rohu a vyberte **Nastavenia**. Môžete konfigurovať **File list settings (Nastavenia zoznamu súborov)** a **General settings (Všeobecné nastavenia)**.

| _   |                    |                         |      |
|-----|--------------------|-------------------------|------|
| < 🁘 | Settings           |                         |      |
|     | File list settings |                         |      |
|     | General settings   | Create back-up file     |      |
|     |                    | Display file extensions |      |
|     |                    |                         |      |
|     |                    |                         |      |
|     |                    |                         |      |
|     |                    |                         |      |
|     |                    |                         |      |
|     |                    |                         |      |
|     |                    |                         |      |
| Ð   | 4 <b>d</b>         |                         | 3 ▼∎ |

# Zdieľanie

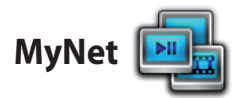

**MyNet** vám umožňuje prehrávať zvukové/obrazové súbory a prezerať obrázkové súbory z vášho alebo do vášho počítača, DLNA TV alebo pomocou DLNA reproduktorov. Môžete prehrávať hudbu, sledovať videá alebo prezerať obrázky uložené vo vašom zariadení Transformer na vašom PC a naopak.

- 1. Zariadenie Transformer a ďalší PC pripojte k rovnakému prístupovému bodu (AP) bezdrôtovej siete.
- V prehrávača Media Player vo vašom PC aktivujte funkcie Povoliť vzdialené ovládanie môjho prehrávača a Automaticky povoliť zariadeniam prehrávanie mojich médií. (ak je to nutné, konfiguráciu vykonajte v možnosti "Viac možností kontinuálneho spracovania…").

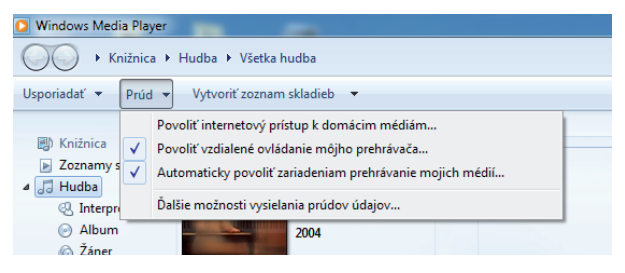

3. Ak si chcete prezrieť obsah, v zozname **Server** v ľavom paneli vyberte zdrojové zariadenie.

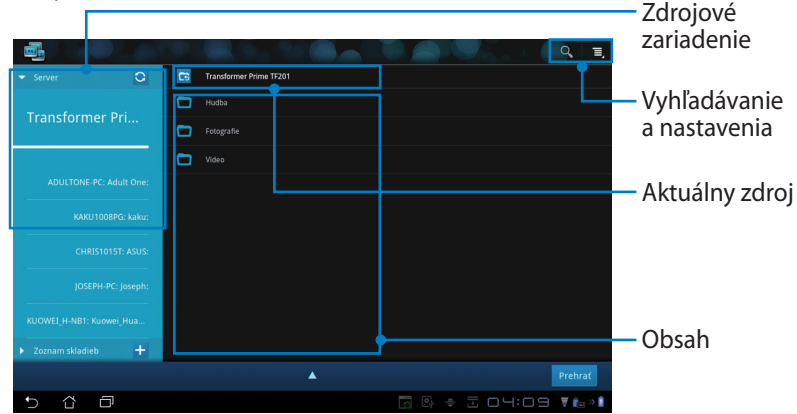

Návod na obsluhu ASUS Transformer

4. Ak chcete spustiť prehrávanie na cieľovom zariadení, vyberte súbor a poklepte na ikonu **Prehrať**.

|                                    |   |         |                          |            |                        |           | Q, I,   |
|------------------------------------|---|---------|--------------------------|------------|------------------------|-----------|---------|
| ✓ Server                           | 6 | Transfo | rmer Prime TF201 / Hudba |            |                        |           |         |
| Transformer Dri                    |   |         | Kalimba                  | Ninja Tuna | Mr. Scruff             | 5:48      | ۲       |
| mansformer Ph                      |   | Sec.    |                          |            |                        |           |         |
|                                    |   |         |                          |            |                        |           |         |
| ADULTONE-PC: Adult One:            |   |         |                          |            |                        |           |         |
| KAKU1008PG: kaku:                  |   |         |                          |            |                        |           |         |
| CHRIS1015T: ASUS:                  |   |         |                          |            |                        |           |         |
| JOSEPH-PC: Joseph:                 |   |         |                          |            |                        |           |         |
| Kalimba<br>Ninja Tuna / Mr. Scruff |   |         |                          | Preh       | rať z: Transformer Pri | ime TF201 | Prehrať |
|                                    |   | H       | <b>ا</b> ا               | •••        |                        |           |         |
| -•                                 |   |         |                          |            |                        | 0:22/5:44 |         |
| 5 Č 🗇                              |   |         |                          | ▶          | o 🕒 🕈 🗄 (              | 04:10     | V 💼 > 🕯 |

- MyNet funguje jedine s prehrávačom Microsoft Media Player 11 alebo novším.
  - Všetky zariadenia vrátane PC, DLNA TV alebo reproduktorov DLNA musia byť počas pripojenia pomocou MyNet pripojené k rovnakému prístupovému bodu (AP) bezdrôtovej siete, v opačnom prípade MyNet fungovať nebude. MyNet nebude fungovať pri pripojení k sieti 3G.

Umiestnenie pripojených zariadení v sieti sa musí nastaviť na **Home** network (Domáca sieť).

Dlhým zatlačením na mediálny súbor môžete súbor odoslať alebo stiahnuť do alebo z pripojených zariadení.

| ▼ Server Q                         |        |          |                                            |
|------------------------------------|--------|----------|--------------------------------------------|
| Tronoformor Dri                    |        |          |                                            |
| Transformer Pri                    |        |          |                                            |
|                                    |        |          |                                            |
| ADULTONE-PC: Adult One:            |        | ellyfish |                                            |
| KAKU1008PG: kaku:                  | Odovz. |          |                                            |
| CHRIS1015T: ASUS:                  |        |          | Zvolto zariadonio na probrávanio           |
| IOSEPH-PC: loseph:                 |        |          |                                            |
|                                    | — 🐺 т  |          | ADULTONE-PC: Adult One:                    |
| KUOWEI_H-NB1: Kuowei_Hua           | E P    |          | KAVI 11008DC- baku                         |
| Zoznam skladieb                    |        |          | NAKO 1008PG. Kaku:                         |
| Kalimba<br>Ninja Tuna / Mr. Scruff |        |          | Prehrať z: Transformer Prime TF201 Prehrať |
| 5 Č ē                              |        |          | 🔄 🕾 🗢 🗄 □⊣:11 ₹ 📾 »1                       |

Súbor môžete tiež vybrať zo zoznamu **Zoznam skladieb**. Tento zoznam skladieb ponúka priestor na zdieľanie súborov pre pripojené zariadenia. Ak chcete vytvoriť nové zoznamy, poklepte na znamienko plus (+).

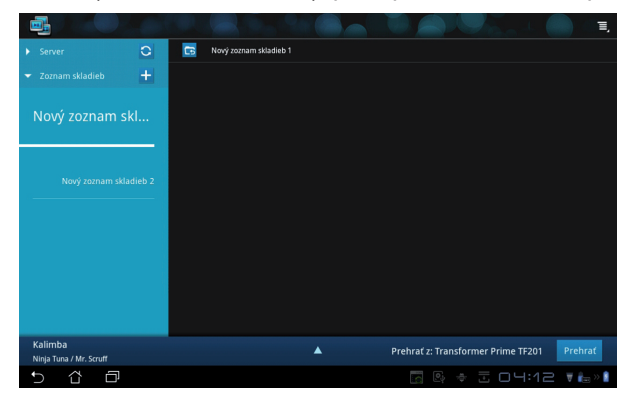

5. Ak chcete aktivovať funkciu Server digitálnych medií, v pravom hornom rohu poklepte na možnosť Nastavenia a zaškrtnite okienko Nastavenia servera digitálnych medií, aby ďalšie pripojené zariadenia mohli vystupovať do mediálnych súborov vo vašom Transformer. Môžete tiež vybrať umiestnenie súboru, ktorý chcete zdieľať.

|     |       |                |    |   |                                                              |         |           | Q. I.    |
|-----|-------|----------------|----|---|--------------------------------------------------------------|---------|-----------|----------|
|     |       |                | 0  | 6 | Transformer Prime TF201                                      |         |           |          |
|     |       |                |    |   |                                                              |         |           |          |
|     |       | Transformer Pr | ʻl | - | Fotografie                                                   |         |           |          |
| < 📑 | Nasta | venia          |    |   |                                                              |         |           |          |
|     |       |                |    |   |                                                              |         |           |          |
|     |       |                |    |   | stavenia servera digitálnych médií                           |         |           |          |
|     |       |                |    |   | Server digitálnych médií<br>Pavaliť server digitálnych médií |         |           |          |
|     |       |                |    |   | ilte typy médii na zdiefanie                                 |         |           |          |
|     |       |                |    |   |                                                              |         |           |          |
|     |       |                |    |   |                                                              |         |           |          |
|     |       |                |    |   |                                                              |         |           |          |
|     |       |                |    |   |                                                              |         |           | Prehrat  |
|     |       |                |    |   |                                                              |         |           | ▼ 6= > 8 |
|     |       |                |    |   |                                                              |         |           |          |
|     |       |                |    |   |                                                              |         |           |          |
| 5   | Û     | ð              |    |   |                                                              | E 04:13 | 3 ∀ 🛻 » 🛔 |          |

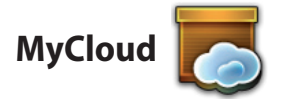

**MyCloud** obsahuje **MyContent**, **MyDesktop** a **@Vibe**. Ide o komplexné riešenie prístupu a získania obsahu z MyCloud.

#### Používanie MyCloud

- 1. V ponuke Aplikácie poklepte na ikonu MyCloud.
- 2. Pokračujte kliknutím na Next (Ďalej).

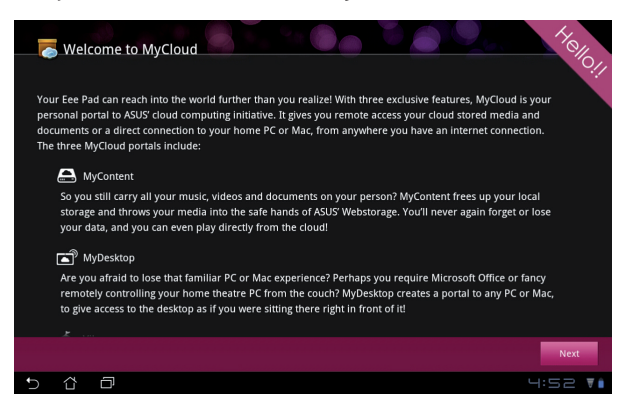

 MyCloud potrebuje kvôli sprístupneniu celého rozsahu funkcií spolupracovať s aplikáciou ASUS Pad PC Suite. Aplikáciu ASUS Pad PC Suite si prevezmite zo stránky podpory ASUS na adrese <u>support.asus</u>. <u>com</u> do svojho PC a nainštalujte ju. Pokračujte kliknutím na Next (Ďalej).

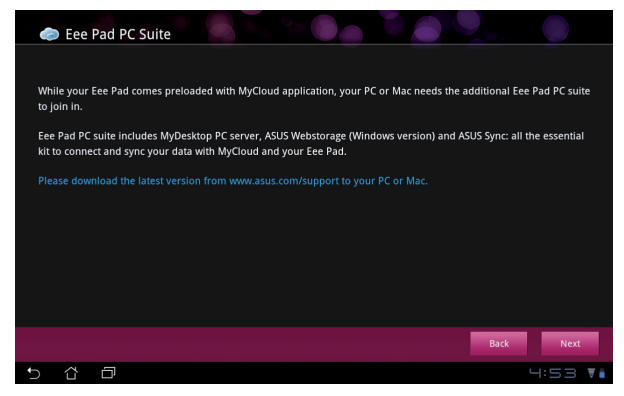

### **MyContent**

**MyContent** umožňuje získať prístup k vašim osobným údajom vo webovom ukladacom priestore Webstorage a pohodlne zatrieďovať vaše údaje MyCloud v rámci položiek **Hudba** v prípade zvukových súborov, **Galéria** v prípade obrazových a videosúborov a **Others (Ďalšie)**.

Prístup k MyContent

1. Ak si chcete vytvoriť bezplatné konto, prihláste sa poklepaním na ikonu I have an account (Mám vytvorené konto) alebo na ikonu Create an account (Vytvoriť konto).

| 0          |   |                                                                                                    |
|------------|---|----------------------------------------------------------------------------------------------------|
| My Content |   | Unlimited ASUS Webstorage for you! MyContent lets you store, play and retrieve all your media and documents, safely and directly from the doud. Create an ASUS Webstorage account today and get unlimited storage space, free for a year. Upola and securely backup your data on ASUS Webstorage, to then get access to your virtual content from anywhere; your PC, Eee Pad, or on web! If you already have an ASUS Webstorage account or an @vibe account sign-in below; otherwise create your free account here. Your new account can be used for ASUS Webstorage and asus@vibe service. |
| ®Vibe      |   | Inave an account     Create an account     If you want to activate your 1 year unlimited storage space, you need to create a new account     on Eee Pad.                                                                                                    |
| 5 û        | đ | 4:53 🖬                                                                                                    |

2. Po prihlásení uvidíte všetky svoje údaje uložené v ukladacom priestore ASUS Webstorage. Nájdite svoje údaje podľa kategórie.

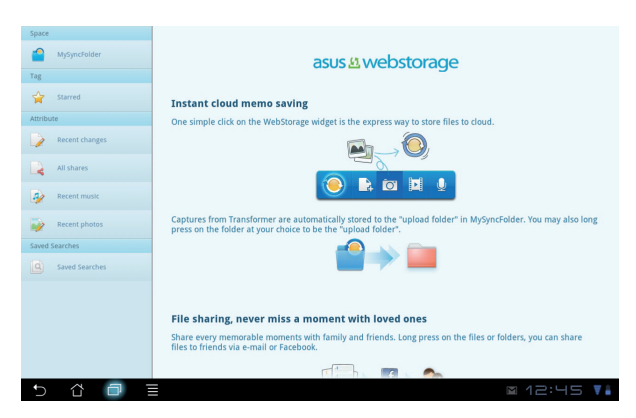

### MyDesktop

**MyDesktop** umožňuje diaľkovo ovládať váš iný PC pomocou zariadenia Transformer.

Najskôr si musíte do svojho počítača stiahnuť aplikáciu **ASUS Pad PC Suite** (Skupina Eee Pad PC), ak chcete vo vašom Transformer aktivovať funkciu My Desktop (Moja pracovná plocha).

Inštalácia a nastavenie softvéru ASUS Pad PC Suite (v PC)

- 1. Svoj PC pripojte k internetu.
- Dvakrát kliknite na spustiteľný súbor, ktorý ste prevzali zo stránky podpory ASUS.
- Kliknutím na Reštartovať teraz (Restart Now) reštartujte svoj PC.
- Kliknutím na PREJSŤ (GO) vykonajte konfiguráciu niektorých potrebných nastavení pomocou MyDesktop.

 Pokračujte kliknutím na Next (Ďalej).

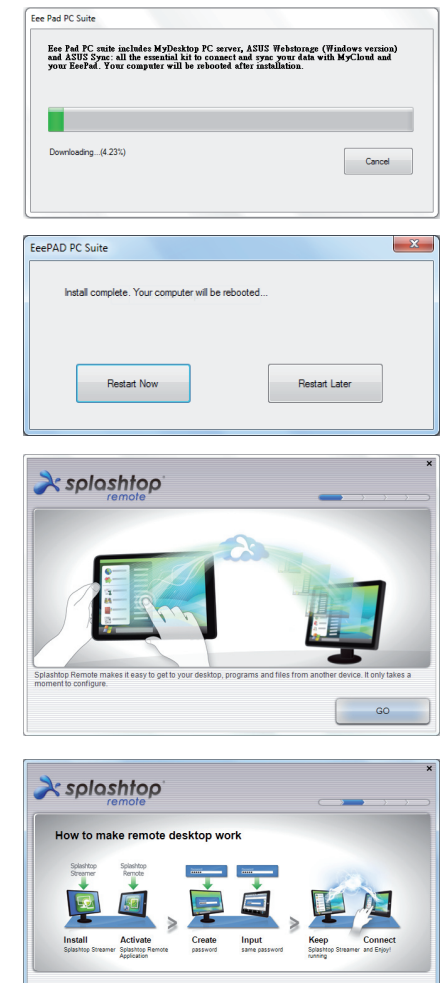

#### Návod na obsluhu ASUS Transformer

Next

 Prečítajte si licenčnú zmluvu a pokračujte kliknutím na Accept (Súhlasím).

 Vytvorte na heslo a kliknite na Next (Ďalej).

- Pokračujte kliknutím na Enjoy Now (Používať teraz).
- response to the theory of the second second se
- À splashtop Your computer is ready! Continue to set up your other device to access this co http://www.splashtop.com/remote Enjoy Now Splashtop® Remote Streamer -× Security Network About Settings You can now connect to this computer. The server is online with the following IP address(es): XXX.XXX.XXX.XXX Turn off Want to connect to this computer from a phone or a tablet? Get the app!
- Skopírujte si IP adresu vášho PC pre neskoršie použitie v zariadení Transformer.

Next

#### Párovanie Transformer s počítačom (v zariadení Transformer)

- Zariadenie Transformer a PC pripojte k rovnakému prístupovému bodu (AP) bezdrôtovej siete. Vojdite do možnosti My Desktop (Moja pracovná plocha).
- 2. Poklepaním po obrazovke vyhľadajte dostupné zariadenia.

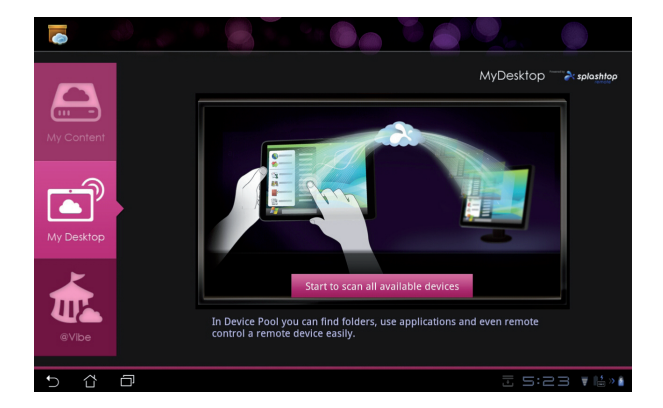

3. Poklepaním na znamienko plus (+) v pravom hornom rohu pridajte svoj klientsky PC.

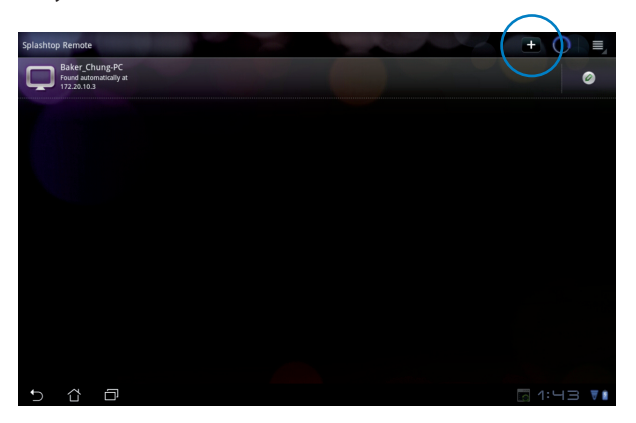

4. Pokračujte kliknutím na **OK**.

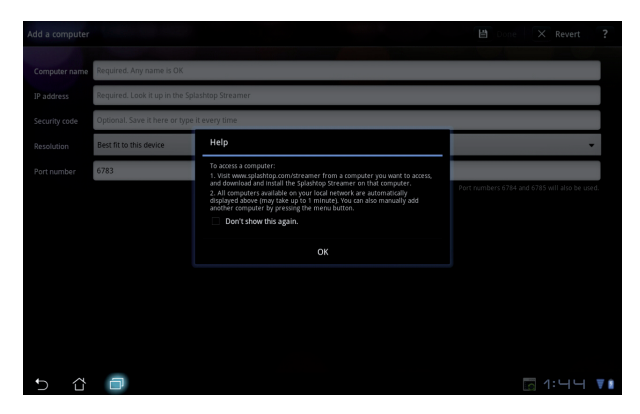

 Manuálne zadajte všetky informácie vášho klientskeho PC, vrátane IP adresy a hesla, ktoré ste predtým skopírovali, a poklepaním na Done (Hotovo) klienta pridajte.

| Add a computer | 🗎 Done 🗙 Revert 💡                              |
|----------------|------------------------------------------------|
| Computer name  | Required. Any name is OK                       |
| IP address     | Required. Look it up in the Splashtop Streamer |
| Security code  | Optional. Save it here or type it every time   |
| Resolution     | Best fit to this device 🗸                      |
| Port number    | 6783                                           |
|                | Port numbers 6784 and 6785 will also be used.  |
|                |                                                |
|                |                                                |
|                |                                                |
|                |                                                |
|                |                                                |
|                |                                                |
| 5 û            | ☐ 1:44 ▼1                                      |

¥

V prípade povolenia aplikácie MyDesktop musia byť zariadenia pripojené k rovnakému prístupovému bodu (AP) bezdrôtovej siete. MyDesktop nebude fungovať pri pripojení k sieti 3G.

# Nastavenie okna Internet Discovery pre My Desktop (Moja pracovná plocha)

Vo vašom počíači:

- 1. si zo stránky technickej podpory ASUS stiahnite a aktivujte aplikáciu **Splashtop Streamer**;.
- v aplikácii Splashtop Remote Streamer vojdite do možnosti Network (Siet);
- 3. do políčok Email a Password (E-mail a Heslo) zadajte svoje prihlasovacie údaje na konto Google. Potom zaškrtnite políčko **Sign in (Prihlásiť sa)**.

|                                               | S                                                        | plashtop® Stream                                                  | ner                                                          | (-L                   |
|-----------------------------------------------|----------------------------------------------------------|-------------------------------------------------------------------|--------------------------------------------------------------|-----------------------|
| STATUS                                        | SETTING                                                  | SECURITY                                                          | NETWORK                                                      | ABOUT                 |
| Sign in to yo<br>from other ne<br>computer on | ur Google accou<br>etworks in a secu<br>your local netwo | nt to easily find a<br>ire way. Without it<br>irk or with a fixed | nd connect to you<br>, you can only fin<br>public IP address | ur computer<br>d this |
| En                                            | nail                                                     | xample@gmail.co                                                   | im i                                                         |                       |
| Pa                                            | ssword                                                   | our Password                                                      |                                                              |                       |
|                                               |                                                          | Sign in                                                           |                                                              |                       |
| Don't have                                    | Google account                                           | ? Create one                                                      |                                                              |                       |
| ease make su                                  | ire always uporad                                        | e vour Streamer ar                                                | nd Splashtop Remo                                            | e application         |
| e latest versio                               | п.                                                       | - ,                                                               | in option op internet                                        | e approduct           |

Vo svojom Transformer:

vojdite do možnosti **Nastavenia** v hornom pravom rohu a v okne **Internet discovery** zadajte svoje konto Google. Vaše zariadenie automaticky zistí váš počítač.

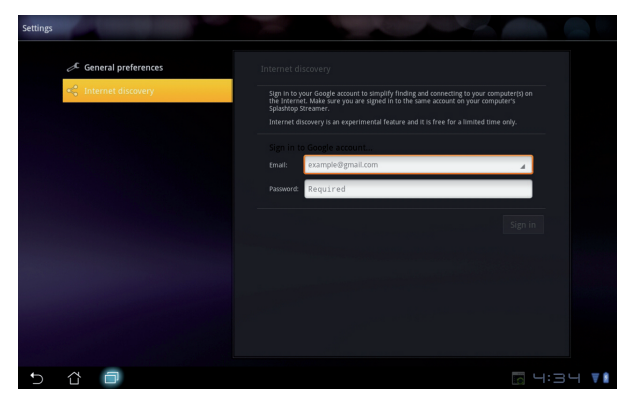

## @Vibe

Asus@vibe predstavuje komplexnú platformu zábavy, ktorá slúži ako služba s pridanou hodnotou pre všetky produkty značky ASUS. Pomocou platformy asus@vibe môžu používatelia získať prístup a preberať množstvo vzrušujúceho a zábavného digitálneho obsahu, ako je hudba, videá, hry, časopisy, elektronické knihy. Kedykoľvek a kdekoľvek si môžete tiež naladiť svoje obľúbené rádiové stanice a sledovať priamy televízny prenos.

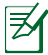

Vysielaný obsah sa môže meniť podľa krajiny pôvodu.

Aby ste si mohli vychutnať multimediálny obsah služby @Vibe, prihláste sa pomocou svojho konta pre prístup k službám ASUS.

- 1. Poklepte na ponuku **Aplikácie** a poklepte na @**Vibe**.
- 2. Prihlásenie pomocou vášho konta.
- 3. Vyberte Music (Hudba) alebo Radio (Rádio).

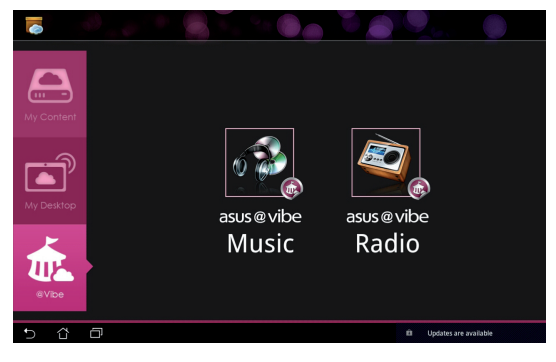

4. Rolovaním vyberte požadovanú hudbu alebo rozhlasovú stanicu.

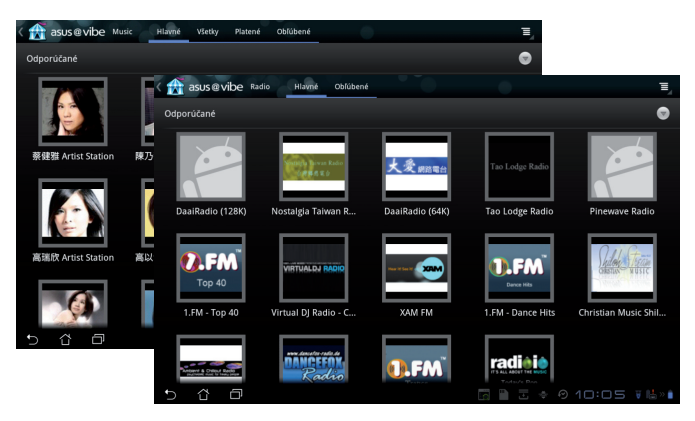

# App Locker (Zámok aplikácie)

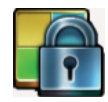

Funkcia App Locker (Zámok aplikácie) vám umožňuje chrániť všetky vaše aplikácie heslom a toto heslo môžete kedykoľvek zmeniť.

Ak chcete používať funkciu App Locker (Zámok aplikácie):

- V ponuke Aplikácie poklepte na ikonu App Locker (Zámok aplikácie).
- Ak chcete začať používať funkciu App Locker (Zámok aplikácie), vytvorte si svoje heslo.

| CL Google                                          | 8 |           |                       | TH other - i- |   |        |   |   |   |   |           |
|----------------------------------------------------|---|-----------|-----------------------|---------------|---|--------|---|---|---|---|-----------|
| Create the password for AppLocker.<br>New password |   |           |                       |               |   |        |   |   |   |   |           |
| -                                                  |   | ver       | Confirm new password: |               |   |        |   |   |   | - | 1         |
| 3                                                  |   | What what | OK                    |               |   | Cancel |   |   |   |   |           |
| 1                                                  | 2 | 3         | 4                     | 5             |   | 5      | 7 | Ι | 8 |   | 0         |
| q                                                  | w | е         | r                     | t             |   | /      | u | Ι | i |   | р         |
| a                                                  |   | ; (       | 1                     | f             | g | h      | Ι | j | Ι | k | 1         |
| ° û                                                |   | z _ 3     | ĸ                     | c             | v | b      |   | n |   | m | $\otimes$ |
|                                                    | • | @#_       |                       |               |   |        |   |   |   |   | Done      |
| ~ ů                                                |   |           |                       |               |   |        |   |   |   |   |           |

- 3. Zaškrtnite aplikácie, ktoré chcete zablokovať.
- 4. V možnosti Nastavenia v pravom hornom rohu aktivujte funkciu App Locker (Zámok aplikácie).

| 2 |            |                | Všetky aplikácie 📃 🗐                         |
|---|------------|----------------|----------------------------------------------|
|   | kindle     | Amazon Kindle  | Aktivovať App Locker 🥑                       |
|   | 0          | App Backup     | Skryf oznámenie                              |
|   | -          | Filmové štúdio | Odstrániť miniaplikácie 🗌                    |
|   | _          |                | Zmeniť heslo                                 |
|   | 0          | Fotoaparát     | 0                                            |
|   | <b>7</b>   | Galéria        |                                              |
|   |            | Glowball       |                                              |
|   | ~          | Gmail          |                                              |
|   | <b>Q</b> + | Google+        |                                              |
|   |            | Hodiny         |                                              |
|   | 1          | Hudba          |                                              |
|   | 100        | Kalendár       |                                              |
|   |            |                |                                              |
|   | $\Box$     |                | <u></u> <b>A ≥</b> 08:48⊽ <b>‼</b> » <b></b> |

5. Na úvodnej obrazovke sa vedľa zablokovaných aplikácií zobrazia znaky zámku.

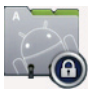

6. Vždy, keď budete chcieť vstúpiť do zablokovaných aplikácií, budete požiadaný zadať svoje heslo.

# App Backup (Zálohovanie aplikácií)

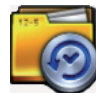

Pomocou funkcie App Backup (Zálohovanie aplikácií) môžete na lokálnu pamäť zálohovať svoje nainštalované aplikácie a parametre aplikácie a kópiu uložiť na externé pamäťové zariadenie s cieľom uložiť svoje zálohové súbory. Pomocou funkcie App Backup (Zálohovanie aplikácií) môžete tiež po aktualizovaní zariadenia obnoviť svoje nainštalované aplikácie a parametre aplikácie, aby ste tak zabezpečili svoje údaje proti strate.

<sup>2</sup> Pomocou funkcie App Backup (Zálohovanie aplikácie) sa aplikácie nedajú obnoviť bez overenia konta. Ak sa vyskytnú problémy, parametre pre aplikácie vymažte zadaním cesty: **Nastavenia> Aplikácie** a znovu sa prihláste.

Ak chcete používať funkciu App Backup (Zálohovanie aplikácií):

- 1. V ponuke Aplikácie poklepte na ikonu **App Backup (Zálohovanie** aplikácií).
- V zozname Zozn. záloh. sú uvedené nainštalované aplikácie vo vašom Transformer, ktoré sú stiahnuté z obchodu Android. Zaškrtnite aplikácie, ktoré chcete zálohovať, a v pravom hornom rohu poklepte na tlačidlo Zálohovať.
- Ak je to nutné, vložte kartu MicroSD alebo iné pamäťové zariadenia. Ak chcete vytvoriť kópiu záložných súborov aplikácií, v pravej dolnej časti dialógového okienka kliknite na možnosť Správca súborov a vyberte umiestnenie externého pamäťového zariadenia.
- 4. Zadajte názov nového záložného súboru, ktorý chcete vytvoriť, a kliknite na tlačidlo **OK**.

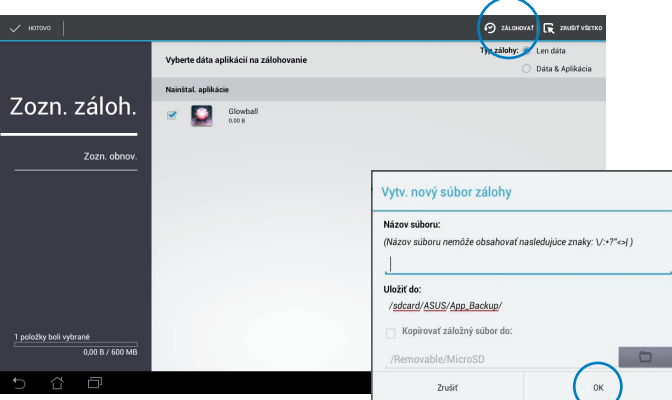

 Záložné súbory sa automaticky uložia do zložky App\_Backup (Zálohovanie aplikácií) v internej pamäti a vo vybranom externom pamäťovom zariadení.

Návod na obsluhu ASUS Transformer

Ak chcete používať funkciu App Restore (Obnoviť aplikácie):

- 1. V zozname Zozn. obnov. sú uvedené aplikačné súbory, ktoré sú uložené v zložke Backup (Zálohovanie).
- Ak chcete záložný súbor obnoviť, poklepte na tento súbor, alebo ak chcete vstúpiť do súborov v internom alebo externom pamäťovom zariadení, kliknite na možnosť Prehľadávať v dolnom pravom rohu.

|              |                                      | <b>_</b> 1        |
|--------------|--------------------------------------|-------------------|
|              | Zvolte zálož. súbor                  |                   |
|              | Int. súbory zálohy                   | $\bigcirc$        |
| Zozn. záloh. | appdata_2012_0215_T090144            | 15. 2. 2012 09:02 |
| Zozn. obnov. | appdata_2012_0229_T075054            | 29. 2. 2012 07:51 |
|              | appdata_2012_0302_T063643            | 2. 3. 2012 06:37  |
|              | appdata_2012_0302_T090402<br>3.48 MB | 2. 3. 2012 09.04  |
|              |                                      |                   |
|              |                                      |                   |
|              |                                      |                   |
|              |                                      |                   |
|              |                                      |                   |
|              |                                      |                   |
| 5 Č 🗗        |                                      | 08:48 💎 👪 » 🛔     |

3. Zadajte heslo, ak chcete odkódovať záložný súbor a jeho obsah znovu uložiť do vášho Transformer.

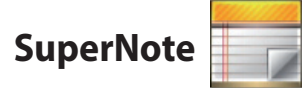

Aplikácia SuperNote je pohodlná aplikácia na písanie a maľovanie vo vašom Transformer. Môžete písať poznámky, odosielať rýchle správy, robiť nákresy, vytvárať e-karty so zvukovými nahrávkami alebo zápisníky s obrázkami a oveľa viac.

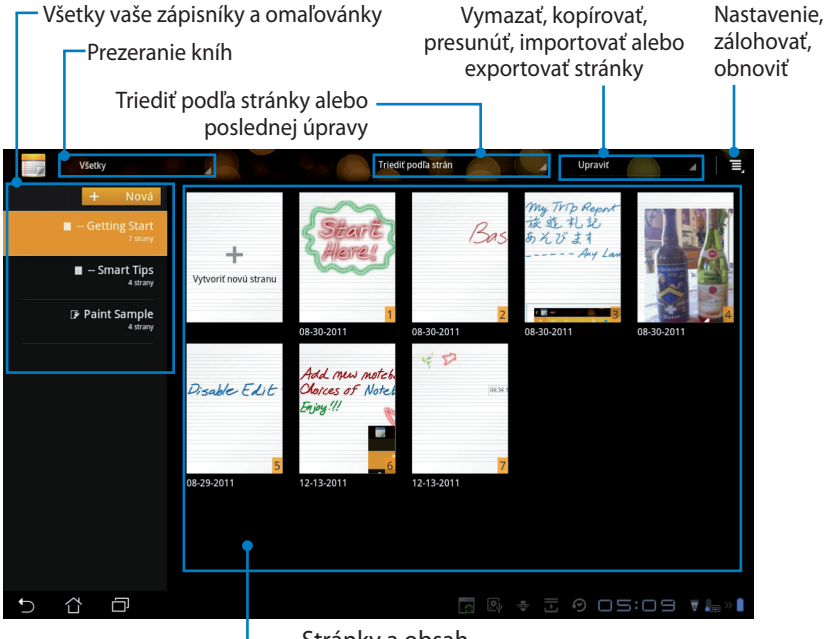

Stránky a obsah

## Používanie aplikácie SuperNote

Ak chcete vytvoriť nový zápisník alebo omaľovánku:

- v ľavom paneli na hlavnej stránke aplikácie SuperNote poklepte na možnosť + Nová;
- zadajte názov súboru a zvoľte buď Poznámkový blok, alebo Skicár;
- vyberte veľkosť písma a farbu pozadia stránky, a potom kliknite na tlačidlo OK. Okamžite sa zobrazí nová stránka na poznámky.

| lazov        |               |              |
|--------------|---------------|--------------|
| Názov poznár | nkového bloku |              |
| Poznámkov    | ý blok 🛛 🔿    | Skicár       |
| eľkosť písma |               |              |
| 🔘 Malé       | Štandar       | rdné 🔿 Veľké |
| arba strany  |               |              |
|              |               |              |

- celkový náhľad kníh a stránok na poznámky zobrazíte poklepaním na spätný kanál v hornom ľavom rohu;
- ak chcete zdieľať prostredníctvom e-mailu, aplikácie Webstorage, sociálnych sietí alebo on-line galérie, v pravom hornom rohu poklepte na možnosť Zdieľať.

| Všetky stránky aplikácie<br>SuperNote<br>Zdieľať a exportovať –                                                                                                    | Vložiť/vymazať stránku<br>Prezrieť všetky stránky<br>Pridať do obľúbených |
|----------------------------------------------------------------------------------------------------|---------------------------------------------------------------------------|
|                                                                                                    | Nastavenia                                                                |
| Calledring Carling Carling Car | R III Olivera II Pretáčanie stránky                                       |
| Priestor       Krok späť                                                                                                    | Číslo stránky<br>edchádzajúca/ďalšia stránka<br>päť                       |

#### Používanie aplikácie SuperNote Notebook

Aplikácia SuperNote Notebook je navrhnutá tak, aby ste mohli súvisle rukou písať na obrazovke Transformer bez ohľadu na riadky na stránke. Táto aplikácia automaticky upraví rukopis tak, aby zapadal do riadkov na stránke.

- 1. Ak chcete vstúpiť do svojich poznámok, zvoľte buď režim **Skica**, alebo **Klávesnica**.
- 2. Ak chcete upraviť údery, v režime **Skica** vyberte **Farba** a silu **,Ťah**.
- Poklepaním nastavte bod pre textový kurzor a potom píšte rukou na tablet. Rukopis sa automaticky upraví tak, aby zapadal do riadkov na stránke.

| C Tarlet C Tarlet C T | Collibera | e a E         |                       |           |                               |            |
|----------------------------------------------------------------------------------------------------|-----------|---------------|-----------------------|-----------|-------------------------------|------------|
| $\Delta \leq 1$                                                                                                    | $\langle$ |               |                       |           |                               |            |
|                                                                                                    | ASUS      | in the second | 1 300<br>Sah Péurtian | Zäielit 💽 | B III Oblikere<br>Zik gray oo | 4 E,<br>94 |
|                                                                                                    |           |               |                       |           |                               |            |
|                                                                                                    | 5 4 8     | -             |                       |           | 0 DY:28                       | 7 / 7      |

4. Ak je to nutné, poklepte na funkciu **Pôv.Plán** s pokynmi pre rukopis.

| C - Getting Start |             | 0          | < Zdielat | 8 8   | 0blubené | 4   E,           |
|-------------------|-------------|------------|-----------|-------|----------|------------------|
|                   | ingen i 🕵 i |            |           |       |          | O SHK            |
| ASUS AS           |             | $\bigcirc$ |           |       |          |                  |
|                   | A           | 5          |           |       |          |                  |
| 5 8 8             |             |            | <         | * = 9 | 04:29    | 7 / 7<br>¥ 🚛 > 🛔 |

 Ak chcete robiť poznámky, vytvárať časové údaje, vkladať fotografie, kresby z omaľovánky, obrázok z galérie, hlas, obraz alebo ďalší textový a obrazový súbor, poklepte na možnosť Vložiť.

| < 🗾             | - Getting Start |   |       | 1.0       |   | 4      | Zdielat   | 4          | 00 | 06105 | ené ⊿ | Ξ,              |     |     |        |       |        |
|-----------------|-----------------|---|-------|-----------|---|--------|-----------|------------|----|-------|-------|-----------------|-----|-----|--------|-------|--------|
| <b>8</b><br>500 |                 |   | Farba |           |   |        |           |            |    |       |       | <b>O</b><br>55% |     |     |        |       |        |
|                 | 10              |   |       |           |   |        |           |            |    |       |       |                 |     |     |        |       |        |
|                 | 1               |   | <     | - Getting |   |        |           |            |    |       |       | Zdielat         | -   | ø   | Oblube | né ⊿  | ≡,     |
|                 |                 |   |       | Kibiestin |   | vybrat |           | e<br>Farba |    |       |       |                 |     |     |        |       |        |
|                 |                 |   |       | sid a     |   |        |           |            |    |       |       |                 |     |     |        |       |        |
|                 |                 |   |       | 7 -       |   |        |           |            |    |       |       |                 |     |     |        |       |        |
|                 |                 |   |       |           |   | 04:34  | 12-13-201 | 1          |    |       |       |                 |     |     |        |       | _      |
|                 |                 |   |       |           |   |        |           |            |    |       |       |                 |     |     |        |       |        |
|                 |                 |   |       |           |   |        |           |            |    |       |       |                 |     |     |        |       |        |
|                 |                 |   |       |           |   |        |           |            |    |       |       |                 |     |     |        |       |        |
|                 |                 |   |       |           |   |        |           |            |    |       |       |                 |     |     |        |       |        |
|                 |                 |   |       |           |   |        |           |            |    |       |       |                 |     |     |        |       |        |
|                 |                 | - |       |           |   |        |           |            |    |       |       |                 |     |     |        |       |        |
| €               | 1 A             |   |       |           |   |        |           |            |    |       |       |                 |     |     |        |       |        |
|                 |                 |   |       |           |   |        |           |            |    |       |       |                 |     |     |        |       |        |
|                 |                 |   |       |           |   |        | -         |            | Ø  | ←     | <     |                 | >   |     |        | 7 / 1 | 7      |
|                 |                 |   | Ð     | ٢         | đ |        |           |            |    |       |       | <u>s</u>        | ÷ 2 | . 0 | 04:34  | 1.78  | 5 20 🛔 |

- 6. Do zápisníka vložte novú stránku alebo vymažte nežiaduce stránky.
- Ak chcete aktivovať režim Len čítať na prezeranie a prevracanie stránok s poznámkami a zabrániť zápisu nepotrebných značiek na stránky, poklepte na možnosť Zak. úpravy.
- 8. Ak chcete vymazať zmeny, poklepte na tlačidlo **Späť**. Poklepaním na tlačidlo **Opako…** uložte vykonané zmeny.
- 9. Aplikácia SuperNote automaticky uloží a vytriedi súbory podľa dátumu na karte sdcard/supernote.

| <b>८</b><br>अव | - Getting Start | Zaida Z        | Vložiť/vymazať st<br>Zablokov<br>Re<br>Zablokov<br>Re<br>Zablokov<br>Zablokov<br>Zablok<br>Zablokov<br>Zablokov<br>Zablokov | ránku<br>vať úpravu<br>edo/ Undo<br>ľnovu vykonať/<br>rušiť) |
|----------------|-----------------|----------------|----------------------------------------------------------------------------------------------------|--------------------------------------------------------------|
| -              | ΨD              | 043412-13-2011 |                                                                                                    |                                                              |
|                |                 |                |                                                                                                    |                                                              |

#### Používanie aplikácie SuperNote Paintbook

Aplikácia SuperNote Paintbook poskytuje používateľovi okamžité rozhranie na kreslenie a uloženie do elektronického súboru. Aplikácia Paintbook (Omaľovánka) má podobnú štruktúru ako Notebook (Zápisník), avšak používateľovi poskytuje dodatočné farebné škály, ktoré mu umožňujú voľne kresliť na plátno.

- 1. Ak chcete upraviť ťahy štetcom, vyberte možnosť Štetec, Ťah a Farba.
- 2. Ak chcete zobraziť spolu štetec a farebné palety, poklepte na možnosť Nást. liš.

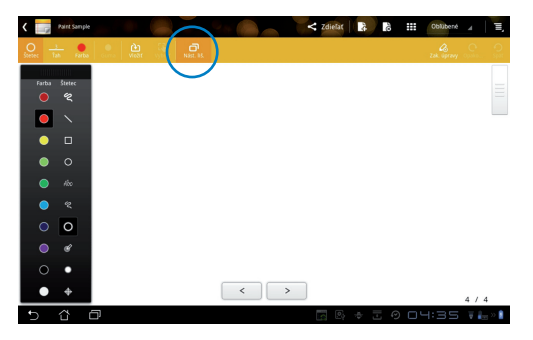

- 3. Keď ste vstúpili do prvého ťahu alebo poklepali na možnosť **Vybrať**, plátno sa prepne do režimu Edit (Upraviť).
- Poklepaním na možnosť Vybrať môžete vybranú oblasť presúvať, zväčšiť, otáčať alebo upraviť. Zobrazí sa červené bodkované políčko vyznačujúce príslušnú oblasť.
- 5. Ak sa chcete vrátiť do režimu Paintbook (Omaľovánka), poklepte na tlačidlo **Hotovo**.

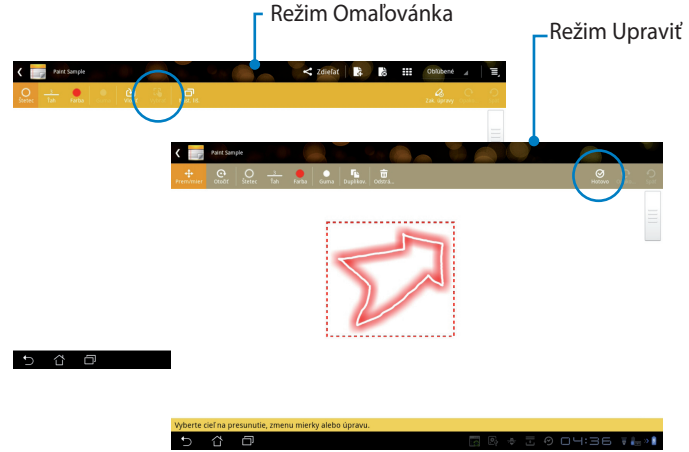

# ASUS Pad PC Suite (v PC)

ASUS Pad PC Suite obsahuje My Desktop PC Server, ASUS Webstorage a ASUS Sync. Ide o balík nástrojov vo vašom PC na spoluprácu so zariadením Transformer.

## **MyDesktop PC Server**

lde o nástroj vzdialenej pracovnej plochy, ktorý musí spolupracovať s aplikáciou MyDesktop v zariadení Transformer. Podrobnosti nájdete v predchádzajúcej časti.

## **ASUS Webstorage**

lde o on-line ukladací priestor, kde môžete uložiť a získať prístup k svojim údajom, a to kedykoľvek a kdekoľvek.

Po nainštalovaní ASUS Pad PC Suite do vášho PC. V položke **Počítač** sa zobrazí **ASUS Webstorage Drive**. Prihláste sa dvojitým kliknutím na jednotku.

<sup>°</sup> Pred získaním prístupu k jednotke ASUS Webstorage sa musíte pripojiť k internetu.

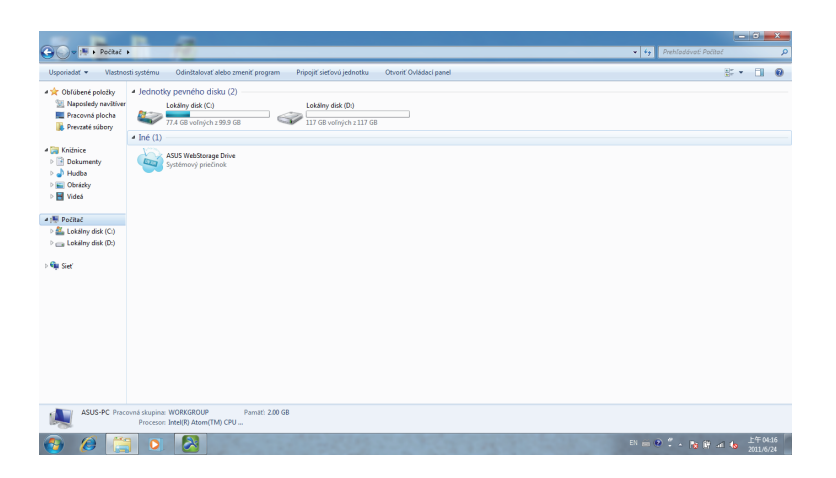

₹
# **ASUS Sync**

ASUS Sync vám pomáha synchronizovať **Kontakty** a **Kalendár** aplikácie Outlook vo vašom PC s údajmi v zariadení Transformer.

Synchronizácia zariadenia Transformer s PC

- 1. Pripojte zariadenie Transformer k PC, v ktorom je nainštalovaná aplikácia ASUS Pad PC Suite.
- 2. Kliknite na ASUS Sync v pravom spodnom rohu a vytvorte spojenie medzi zariadením Transformer a vaším PC.
- 3. Spustite ASUS Sync vo svojom PC.

|                            | 100                                                                          | štvrtok<br>8. mare | ca 2012                                    | 0                            | 8:3   | 33                |
|----------------------------|------------------------------------------------------------------------------|--------------------|--------------------------------------------|------------------------------|-------|-------------------|
|                            | Conception of                                                                | 😴 snoopykiki1      |                                            |                              | \$    |                   |
|                            |                                                                              | P                  | <b>@</b>                                   |                              | ₹     | *                 |
|                            |                                                                              | (PS+               | Super IPS+ mode (                          | Dutdoor)                     |       | E AUTO            |
|                            |                                                                              |                    | ASUS Sync<br>Synchronizovanie inform       | nácií PC                     |       |                   |
|                            |                                                                              | ⊡                  | Dokovanie je prip<br>Pomocou klávesnice na | <b>ojené</b><br>apíšte slová |       | <mark>!</mark> 0% |
| Transformer Prime<br>TF201 |                                                                              | 0                  | Pomocnik -                                 | _ ×                          | denie |                   |
| Prehľad Kalendár           | Transformer Prime TF201<br>Verzia operačného systému zariadenia: Android 4.0 |                    | Nainštalovať apl                           | kácie                        |       |                   |
| Kontakty                   | ■ Kalendár<br>■ Konlakty                                                     |                    |                                            |                              |       |                   |
|                            | Vybrať všetko   Zrušiť všetko                                                |                    |                                            |                              |       |                   |
|                            |                                                                              |                    | Vybrana synchron                           | izacia                       |       |                   |

Ø

Pokiaľ ide o synchronizáciu položky Kalendár, ASUS Sync podporuje Outlook (2003 alebo novšie verzie) a Windows Vista Calendar; pokiaľ ide o synchronizáciu položky Kontakty, ASUS Sync podporuje Outlook (2003 alebo novšie verzie), Outlook Express a Windows Vista Contacts.

- Kliknite na položku, ktorú chcete synchronizovať a kliknite na Vybraná Synch..., alebo kliknutím na Vybrať všetko vykonáte synchronizáciu všetkých položiek.
- 5. Podrobné konfigurácie môžete vykonať po kliknutí na **Kalendár** alebo **Kontakty** v ľavej časti.

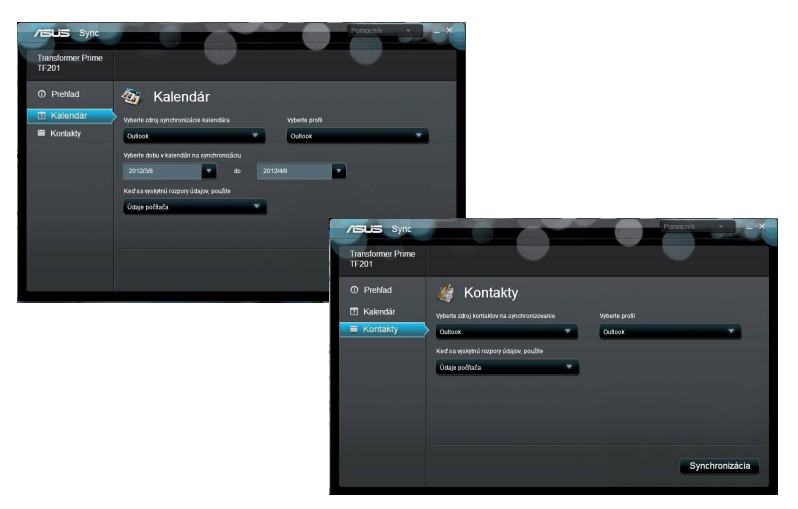

#### Vyhlásenia a bezpečnostné prehlásenia Prehlásenie Amerického federálneho výboru pre telekomunikácie (FCC)

Toto zariadenie je v súlade s Časťou 15 Pravidiel FCC. Prevádzka podlieha dvom nasledujúcim podmienkam: (1)Toto zariadenie nesmie spôsobiť škodlivú interferenciu (2) Toto zariadenie musí akceptovať prijatú interferenciu, a to vrátane interferencie, ktorá môže spôsobiť neželateľnú činnosť.

Toto zariadenie bolo preskúšané a bolo zistené, že je v zhode s limitnými hodnotami pre digitálne zariadenia triedy B, a to

v súlade s Čásťou 15. Pravidiel Amerického federálneho výboru pre telekomunikácie (FCC). Tieto medzné hodnoty sú navrhnuté tak, aby poskytovali rozumnú ochranu proti rušivému vplyvu v bytovej zástavbe. Tento výrobok generuje, využíva a môže aj vyžarovať energiu s rádiovou frekvenciou, a ak nie je nainštalovaný a nepoužíva sa v súlade s týmito inštrukciami, môže spôsobovať škodlivé rušenie rádiovej komunikácie. Neexistuje však žiadna záruka, že sa pri danej inštalácii nevyskytne takáto interferencia. Ak toto zariadenie skutočne spôsobí škodlivú interferenciu týkajúcu sa príjmu rozhlasového a televízneho vysielania, čo sa dá určiť vypnutím a zapnutím zariadenia, užívateľ sa môže pokúsiť napraviť interferenciu pomocou jedného alebo viacerých nasledujúcich opatrení:

- Zmeňte orientáciu alebo polohu antény pre príjem.
- Zvýšte odstup medzi zariadením a prijímačom.
- Pripojte zariadenie do zástrčky v inom obvode než je pripojený prijímač.
- Prekonzultujte túto náležitosť s dodávateľom alebo skúseným rádiovým alebo televíznym technikom, ktorý Vám pomôže.

Zmeny alebo úpravy, ktoré výslovne neschváli strana zodpovedná za zhodu strana, by mohli mať za následok zrušenie oprávnania používateľa používať toto zariadenie.

Anténa (-y), ktorá sa používa v tomto vysielači, nesmie byť spoločne umiestnená alebo sa používať spolu s inou anténou alebo vysielačom.

#### Informácie týkajúce sa vystaveniu vysokofrekvenčnému rušeniu (SAR)

Toto zariadenie spĺňa štátne požiadavky na expozíciu rádiových vĺn. Toto zariadenie je skonštruované a vyrobené tak, aby neprekračovalo emisné limity pre expozíciu na rádiofrekvenčnú energiu (RF), ktoré stanovila Federálna komisia pre komunikácie vlády Spojených štátov amerických.

V expozičných normách sa uvádza jednotka merania, ktorá je známa ako Špecifická miera absorpcie alebo SAR. FCC stanovila limit SAR na 1,6W/ kg. Skúšky SAR sa vykonávajú v štandardných prevádzkových polohách skúšaného zariadena vysielajúceho na špecifikovanej hladine výkonu v rôznych kanáloch, ktorý FCC akceptovala.

Najvyššia hodnota SAR pre toto zariadenie, ktorá bola FCC hlásená, je 0,387 W/kg pri umiestnení vedľa tela.

FCC zaručuje oprávnenie príslušenstva pre toto zariadenie so všetkými nahlásenými vyhodnotenými hladinami SAR, ktoré sú v súlade so smernicami FCC o expozícii na rádiofrekvenčnú energiu. Informácie týkajúce sa SAR pre toto zariadenie sa nachádzajú v archíve FCC a môžete si ich prezrieť v časti Podpora zobrazenia na adrese <u>www.fcc.gov/oet/ea/fccid</u> po vyhľadaní identifikačného čísla FCC: **MSQTF201**.

Toto zariadenie vyhovuje SAR pre bežnú populáciu/nekontrolované limity expozície uvádzané v ANSI/IEEE C95.1-1999 a je odskúšané v súlade s metódami a postupmi merania, ktoré sa uvádzajú vo vestníku OET č. 65, Príloha C.

# IC predpisy

Toto zariadenie vyhovuje kanadskej priemyslovej norme (-ám) RSS s výnimkou licencie. Na jeho prevádzkovanie musia byť splnené nasledovné podmienky: (1.) Toto zariadenie nesmie spôsobovať rušenie; a (2) Toto zariadenie musí prijímať akékoľvek rušenie vrátane rušenia, ktoré môže spôsobovať nežiaducu prevádzku tohto zariadenia.

Tento digitálny prístroj triedy C vyhovuje kanadskej norme ICES-003.

Cet appareil numérique de la classe B est conforme à la norme NMB-003 du Canada.

Toto rádiokomunikačné zariadenie kategórie II vyhovuje kanadskej priemyslovej norme RSS-310.

Ce dispositif de radiocommunication de catégorie II respecte la norme CNR-310 d'Industrie Canada.

### Prehlásenie o expozícii na žiarenie IC

Systém EUT vyhovuje SAR pre bežnú populáciu/nekontrolované limity expozície uvádzané v IC RSS-102 a je odskúšané v súlade s metódami a postupmi merania, ktoré sa uvádzajú v IEEE 1528. Toto zariadenie sa musí nainštalovať a prevádzkovať v minimálnej vzdialenosti 0 cm medzi žiaričom a vašim telom.

Toto zariadenie a jeho anténa (-y) nesmie byť spoločne umiestnená alebo sa používať spolu s inou anténou alebo vysielačom.

Funkcia Výber kódu krajiny je zablokovaná vo výrobkoch, ktoré sa predávajú v U.S.A a Kanady.

Vo výrobkoch, ktoré sa predávajú na trhoch U.S.A a Kanady, sa sa môžu používať len kanály 1~11. Výber iných kanálov nie je možný.

# Označenie CF (f)Označenie CE pre zariadenia bez bezdrôtovej LAN/Bluetooth

Dodávaná verzia tohto zariadenia vyhovuje požiadavkám smerníc EHS č. 2004/108/ES "Elektromagnetická kompatibilita" a č. 2006/95/ES "Smernica o nízkom napätí".

# $C \in \mathbb{O}$

#### Označenie CE pre zariadenia s bezdrôtovou LAN/Bluetooth

Toto zariadenie vyhovuje požiadavkám smernice Európskeho parlamentu a Komisie č. 1999/5/ES o rozhlasových a telekomunikačných zariadeniach a vzájomnom uznávaní zhody z 9. marca 1999.

# Bezpečnostná požiadavka týkajúca sa napájania

Výrobky s hodnotami elektrického prúdu do 6A a vážiace viac než 3kg sa musia používať so schválenými sieťovými káblami väčšími alebo rovnajúcimi sa: H05VV-F, 3G, 0.75mm<sup>2</sup> alebo H05VV-F, 2G, 0.75mm<sup>2</sup>.

# Služby na recykláciu/odovzdanie výrobkov ASUS

Programy na recyklovanie a odovzdávanie výrobkov ASUS vykonávame v rámci nášho záväzku k najvyšším štandardom ochrany nášho životného prostredia. Veríme, že vám poskytujeme riešenia na zodpovedné recyklovanie našich výrobkov, ďalších komponentov ako aj baliacich materiálov. Podrobné informácie o recyklovaní v rôznych regiónoch si pozrite na internetovej stránke http://csr.asus.com/english/Takeback.htm.

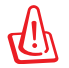

#### Nebezpečenstvo výbuchu, keď sa batéria vymení za nesprávny typ. Staré batérie zlikviduite podľa pokvnov.

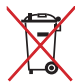

🚗 🖌 Batériu NEVYHADZUJTE do komunálneho odpadu. Symbol preškrtnutého odpadkového koša na kolieskach znamená, že batériu 📣 by ste nemali likvídovať spolu s komunálnym odpadom.

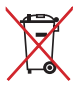

Transformer NEVYHADZUJTE do komunálneho odpadu. Tento výrobok bol navrhnutý tak, aby sa zabezpečilo správne opätovné použitie súčastí a recyklovanie. Symbol preškrtnutého odpadkového koša na kolieskach znamená, že výrobok (elektrické alebo elektronické zariadenie a článková batéria s obsahom ortuti) nie je možné likvidovať spolu s bežným komunálnym odpadom. Overte si miestne nariadenia týkajúce sa likvidácie elektronických výrobkov.

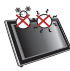

BEZPEČNÉ TEPLOTY: Tento Transformer by sa mal používať v prostrediach s teplotou okolia medzi 0°C (32°F) a 35°C (95°F).

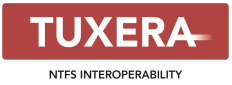

Softvér Tuxera poskytuje podporu formátu NTFS.

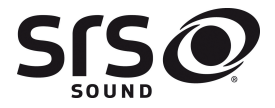

AccuWeather.com®

SRS SOUND je ochranná známka spoločnosti SRS Labs, Inc. Technológia SOUND zahrnutá v licencii spoločnosti SRS Labs, Inc.

Informácie o počasí poskytuje služba AccuWeather.com<sup>®</sup>.

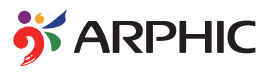

Formát písma iFont, ktorý využíva tento produkt, vyvinula spoločnosť Arphic.

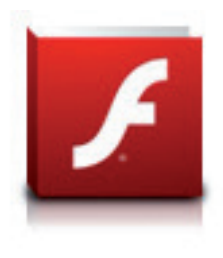

Podpora Adobe® Flash® Player+

+Flash Player 10.2 si môžete teraz prevziať v Android Market. Ide o výrobnú verziu typu GA (všeobecná dostupnosť) pre zariadenia so systémom Android 2.2 (Froyo) a 2.3 (Gingerbread) a úvodnú beta verziu pre tablety so systémom Android 3.x (Honeycomb) s aktualizáciou systému Google aspoň 3.0.1.

Viac informácií získate na adrese http://blogs.adobe.com/flashplayer/.

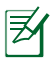

Pre zariadenia ICS si stiahnite najnovšiu verziu Adobe Flash Player 11.1.112.60.

# Informácie o autorských právach

Žiadna časť tohto návodu na obsluhu, a to vrátane výrobkov a softvéru v ňom popísaných nesmie byť bez vyjadrenia spoločnosti ASUSTeK COMPUTER INC. ("ASUS"), a to prostredníctvom písomného súhlasu kopírovaná, prenášaná, prepisovaná, uložená do pamäte vyhľadávacieho systému, alebo prekladaná do iného jazyka v akejkoľvek forme alebo akýmikoľvek prostriedkami, a to okrem dokumentácie kupujúceho slúžiacej pre potreby zálohovania.

ASUS a logo Transformer sú obchodnými značkami spoločnosti AUSTek Computer Inc. Informácie nachádzajúce sa v tomto dokumente podliehajú zmenám bez upozornenia.

# Autorské práva © 2012 ASUSTeK COMPUTER INC. Všetky práva sú vyhradené.

# Obmedzenie zodpovednosti

Môže dôjsť k okolnostiam, kedy kvôli zanedbaniu zo strany spoločnosti ASUS, alebo kvôli inej zodpovednosti máte nárok požadovať od spoločnosti na náhradu za škody. V každom takomto prípade, bez ohľadu na východisko, na základe ktorého ste oprávnení požadovať u spoločnosti Asus náhradu škôd, je spoločnosť Asus zodpovedná za nie viac, než za osobné poranenie (vrátane smrti) a škodu na nehnuteľnom majetku a hnuteľnom osobnom majetku, alebo za akékoľvek skutočné a priame škody vyplývajúce zo zanedbania alebo zabudnutia splniť zákonom stanovené povinnosti vyplývajúce z tohto prehlásenia o záruke, a to do výšky uvedenej zmluvnej ceny každého výrobku.

Spoločnosť ASUS bude zodpovedná za, alebo vás odškodní za stratu, poškodenia alebo nároky zmluvne ustanovené, alebo vyplývajúce z porušenia alebo priestupku zo strany spoločnosti Asus voči tejto záruke.

Táto hranica sa týka aj dodávateľov a predajcov spoločnosti ASUS. Je to maximu, za čo sú spoločnosť ASUS, jej dodávatelia a váš predajca spoločne zodpovední.

SPOLOČNOSŤ ASUS V ŽIADNOM PRÍPADE NEZODPOVEDÁ ZA ŽIADNY Z NASLEDUJÚCICH BODOV: (1) ZA POŽIADAVKY TRETEJ STRANY TÝKAJÚCE SA VAŠICH ŠKÔD; (2) ZA STRATU ALEBO POŠKODENIE VAŠICH ZÁZNAMOV ALEBO ÚDAJOV; ALEBO (3) ZA ZVLÁŠTNE, NÁHODNÉ ALEBO NEPRIAME ŠKODY ALEBO ZA AKÉKOĽVEK EKONOMICKÉ VYPLÝVAJÚCE ŠKODY (VRÁTANE STRATY ZISKU ALEBO ÚSPOR),A TO AJ AK BOLI SPOLOČNOSŤ ASUS, JEJ DODÁVATELIA ALEBO VÁŠ PREDAJCA O TÝCHTO MOŽNOSTIACH INFORMOVANÍ.

| 1//wala aa              |                                                      |  |  |
|-------------------------|------------------------------------------------------|--|--|
| vyrobca                 | ASUSTER COMPUTER INC.                                |  |  |
| Adresa, mesto           | No. 150, LI-TE RD., PEITOU, TAIPEI 112, TAIWAN R.O.C |  |  |
| Krajina                 | TAIWAN                                               |  |  |
| Autorizovaný zástupca v | ASUS COMPUTER GmbH                                   |  |  |
| Európe                  |                                                      |  |  |
| Adresa, mesto           | HARKORT STR. 21-23, 40880 RATINGEN                   |  |  |
| Krajina                 | GERMANY                                              |  |  |